## **HP** Anywhere

Windows

ソフトウェアバージョン: 10.10

## インストール、構成、およびアップグレードガイド

ドキュメントリリース日:2014年1月 (英語版) ソフトウェアリリース日:2013年11月 (英語版)

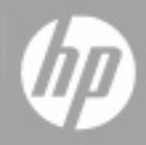

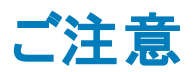

### 保証

HP製品、またはサービスの保証は、当該製品、およびサービスに付随する明示的な保証文によってのみ規定されるものとします。ここでの記載は、追加保証を提供するものではありません。ここに含まれる技術的、編集上の誤り、または欠如について、HPはいかなる責任も負いません。

ここに記載する情報は、予告なしに変更されることがあります。

### 権利の制限

機密性のあるコンピューターソフトウェアです。これらを所有、使用、または複製するには、HPからの 有効な使用許諾が必要です。商用コンピューターソフトウェア、コンピューターソフトウェアに関する文 書類、および商用アイテムの技術データは、FAR12.211および12.212の規定に従い、ベンダーの標 準商用ライセンスに基づいて米国政府に使用許諾が付与されます。

### 著作権について

© Copyright 2012 - 2013 Hewlett-Packard Development Company, L.P.

### 商標について

Adobe®は、Adobe Systems Incorporated (アドビシステムズ社)の登録商標です。

Microsoft®およびWindows®は、米国におけるMicrosoft Corporationの登録商標です。

OracleとJavaは、Oracle Corporationおよびその関連会社の登録商標です。

## ドキュメントの更新情報

このマニュアルの表紙には、以下の識別情報が記載されています。

- ソフトウェアバージョンの番号は、ソフトウェアのバージョンを示します。
- ドキュメントリリース日は、ドキュメントが更新されるたびに変更されます。
- ソフトウェアリリース日は、このバージョンのソフトウェアのリリース期日を表します。

更新状況、およびご使用のドキュメントが最新版かどうかは、次のサイトで確認できます。

#### http://h20230.www2.hp.com/selfsolve/manuals

このサイトを利用するには、HP Passportへの登録とサインインが必要です。HP Passport IDの登録は、次のWebサイトから行なうことができます。

#### http://h20229.www2.hp.com/passport-registration.html

または、HP Passportのログインページの [New users - please register] リンクをクリックします。

適切な製品サポートサービスをお申し込みいただいたお客様は、更新版または最新版をご入手いただけます。詳細は、HPの営業担当にお問い合わせください。

## サポート

HPソフトウェアサポートオンラインWebサイトを参照してください。

#### http://www.hp.com/go/hpsoftwaresupport

このサイトでは、HPのお客様窓口のほか、HPソフトウェアが提供する製品、サービス、およびサポート に関する詳細情報をご覧いただけます。

HPソフトウェアオンラインではセルフソルブ機能を提供しています。お客様のビジネスを管理するのに必要な対話型の技術サポートツールに、素早く効率的にアクセスできます。HPソフトウェアサポートのWebサイトでは、次のようなことができます。

- 関心のあるナレッジドキュメントの検索
- サポートケースの登録とエンハンスメント要求のトラッキング
- ソフトウェアパッチのダウンロード
- サポート契約の管理
- HPサポート窓口の検索
- •利用可能なサービスに関する情報の閲覧
- 他のソフトウェアカスタマーとの意見交換
- ソフトウェアトレーニングの検索と登録

ー部のサポートを除き、サポートのご利用には、HP Passportユーザーとしてご登録の上、サインイン していただく必要があります。また、多くのサポートのご利用には、サポート契約が必要です。HP Passport IDを登録するには、次のWebサイトにアクセスしてください。

http://h20229.www2.hp.com/passport-registration.html

アクセスレベルの詳細については、次のWebサイトをご覧ください。

http://h20230.www2.hp.com/new\_access\_levels.jsp

## 目次

| インストール、構成、およびアップグレードガイド                                 | 1  |
|---------------------------------------------------------|----|
| 目次                                                      | 5  |
| 第1部:HP Anywhereのインストールと構成                               | 7  |
| 第1章:HP Anywhereサーバーのインストール方法                            |    |
| 第2章: HP Anywhereデータベースの作成 - SQL Server                  | 13 |
| Microsoft SQL Server - 新規データベースの作成                      | 14 |
| Microsoft SQL Server - 手動でのデータベースの作成と追加                 | 23 |
| 第3章: HP Anywhereデータベースの作成 - Oracleデータベースサーバー            |    |
| Oracleサーバー - 新 規 データベースの作 成                             |    |
| Oracleサーバー - 手動でのデータベースとユーザーの作成                         | 41 |
| 第4章 : HP Anywhere Lightweight Single Sign-On (LWSSO)の構成 |    |
| Security Server Integration (SSI)                       | 50 |
| 第 5章 : LDAPの構成                                          | 55 |
| LDAPの構 成 と認 証                                           | 55 |
| LDAPサーバーの外部リポジトリとしてのカスタマイズ                              |    |
| ユーザー検索 パラメーターの構成                                        |    |
| ユーザーオブジェクトクラスの構成                                        | 60 |
| グループ検索                                                  | 60 |
| グループオブジェクトクラス(LDAPベンダーに依存)                              | 61 |
| グループ階層                                                  | 63 |
| 高度な構成                                                   | 63 |
| LDAP Over SSL (LDAPS) の構成                               | 64 |
| 第6章:HTTPSプロトコルの構成                                       | 65 |
| HP Anywhereサーバーの前にあるWebサーバーのセットアップ (オプション)              | 65 |
| HP Anywhereサーバー側の操作                                     | 66 |
| WebサーバーとHP Anywhereサーバーとの間のHTTPSの構成                     |    |
| 第7章: HP Anywhereでの既定と異なるポートへの変更                         | 70 |
| 第8章:高可用性                                                | 73 |
| HP Anywhereと高可用性環境のインストール                               | 74 |
| 環境変数の作成                                                 |    |

| Watchdogプロセス                          |    |
|---------------------------------------|----|
| HP Anywhereサービスのスケジュールタスクの定 義         | 76 |
| すべてのサーバーマシンへの証明書のインストール               | 77 |
| TomcatとWatchdogの停止                    | 77 |
| Cassandraデータベースの確認                    | 79 |
| Watchdogスクリプトの確認                      | 80 |
| 高可用性環境のアンインストール/再インストール               | 80 |
| 第9章:ファイアウォールでポートを開く                   | 81 |
| 第10章:ファイアウォールを介したデータ転送                | 82 |
| 第 11章: HP Anywhereサーバーのアンインストール       | 83 |
| 第 12章:トラブルシューティングと制限事項                | 85 |
| クライアントログインの問題                         | 85 |
| 第2部:HP Anywhereのアップグレード               | 86 |
| 第 1章 : 10.10へのHP Anywhereサーバーのアップグレード | 87 |

## 第1部: HP Anywhereのインストールと構成

### 第1章: HP Anywhereサーバーのインストール方法

HP Anywhereを使用するための最初のステップは、HP Anywhereサーバーをインストールすることです。このサーバーには、OracleまたはSQL Serverのデータベースをインストールします。

#### 前提条件

- HP Anywhereサーバーをインストールする前に、お使いのシステムがサポートマトリクスに示す 最小システム要件を満たしていることを確認してください。
- インストールを開始する前に、「HP Anywhereデータベースの作成 Oracleデータベースサー バー」(30ページ)と「HP Anywhereデータベースの作成 - SQL Server」(13ページ)の説明にしたがって適切な権限を持つOracleユーザーまたはSQLユーザーを定義しておく必要があります。

**注**: HP Anywhereサーバーのインストールまたはアンインストールを行うには、管理者特権が必要です。

HP Anywhereサーバーをインストールするには、次の手順を実行します。

- 1. 次のいずれかの操作を実行します。
  - HP Anywhereをダウンロードした場合は、インストールフォルダー (HP\_Anywhere\_10.10.zip) をローカルで解凍し、HP\_Anywhere\_10.10\_setup.exeを実行します。

|                                                                                                    | Ø |
|----------------------------------------------------------------------------------------------------|---|
| HP Anywhere 10.10                                                                                        |   |
| HP Anywhere 10.10 Setup 🕨                                                                                |   |
| HP Anywhere Installation, Configuration and Upgrade Guide<br>Release Notes<br>HP Anywhere Developer Zone |   |
| Contact HP   Support   Browse                                                                            |   |
| Exit                                                                                                    |   |

■ DVDからインストールする場合は、[HP Anywhere 10.10 Setup]をクリックします。

- 2. [Introduction] ページで、[Next] をクリックします。
- 3. [License Agreement] ページで、[I accept the terms of the License Agreement] を選択しま す。[Next] をクリックします。

4. [Choose the folders] ページで、[**Browse**] をクリックしてインストールフォルダーを選択するか、デフォルトのパスを使用します。

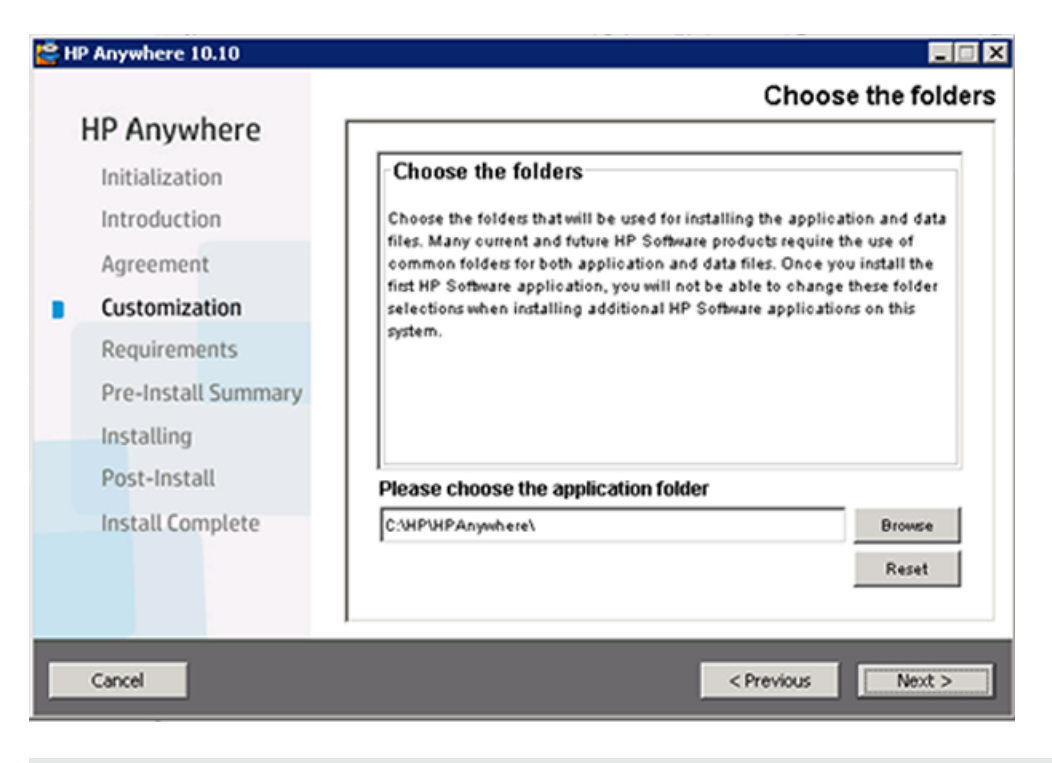

注: HP Anywhereはスペースを含むフォルダーにはインストールできません。

**ヒント:**別のフォルダーを入力した後でデフォルトのフォルダーに戻すには、[Reset] をクリックします。

5. [Next] をクリックします。[Install Checks] ページで、ディスク容量とポートの空き状態をチェックします。[Next] をクリックします。

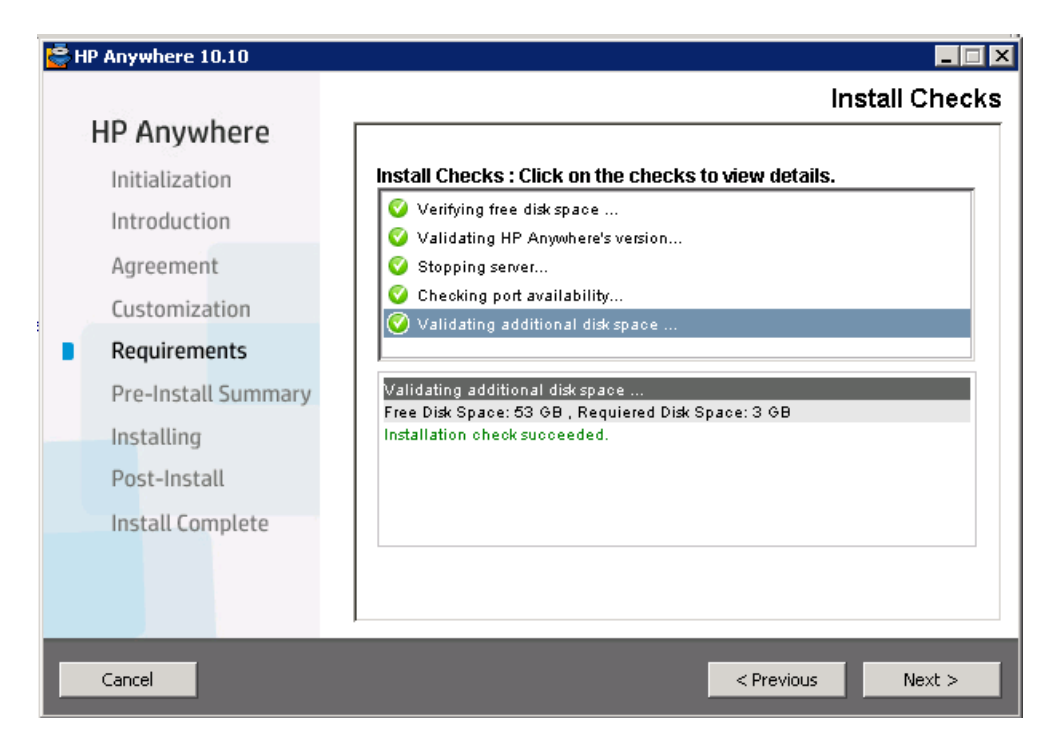

6. [Pre-Install Summary] ページで、[Install] をクリックします。

| 🔄 HP Anywhere 10.10 |                                                                      |
|---------------------|----------------------------------------------------------------------|
| HP Anywhoro         | Pre-Install Summa                                                    |
| nr Anywhere         | Pre-Install Summary                                                  |
| Initialization      | DIA HP Anywhere 10.10 (Unknown)                                      |
| Introduction        | HP Anywhere - TC Server (Install)     HP Anywhere - Common (Install) |
| Agreement           |                                                                      |
| Customization       | ⊞ []] HP Anywhere - Cassandra (Install)                              |
| Requirements        |                                                                      |
| Pre-Install Summary |                                                                      |
| Installing          |                                                                      |
| Post-Install        | HP Apyrothere 10 10                                                  |
| Install Complete    | Application folder : C:\HP\HPAnywhere\                               |
|                     | Please click on Install button to continue.                          |
|                     |                                                                      |
|                     | 1                                                                    |
| Cancel              | < Previous Instal                                                    |
|                     |                                                                      |

インストールが完了すると、構成ウィザードが開き、ポストインストール手順を実行できます。

- MS SQLデータベースサーバーを使用している場合は、「HP Anywhereデータベースの作成 -SQL Server」(13ページ)に進みます。
- Oracleデータベースサーバーを使用している場合は、「HP Anywhereデータベースの作成 Oracleデータベースサーバー」(30ページ)に進みます。

注: 何らかの理由でインストールに失敗した場合は、インストーラーで最初のステージに戻ることができます。最初のステージに戻ると、インストール済みのコンポーネントがすべてアンインストールされますが、新たに設定した%BTOA\_HOME%環境変数については、手動で削除する必要があります。

## 第2章: HP Anywhereデータベースの作成 - SQL Server

本項では、SQL Serverを使用してHP Anywhereデータベースを作成する方法について説明します。 データベースは、構成ウィザードを使用して新たなデータベースを作成するか、SQLサーバーデータ ベースを手動で作成します。また、作成後は構成を実行してプロセスを完了します。

本項には次の内容が含まれます。

- 「Microsoft SQL Server 新規データベースの作成」(14ページ)
- 「Microsoft SQL Server 手動でのデータベースの作成と追加」(23ページ)

### Microsoft SQL Server - 新規データベースの作成

本項では、SQL Serverを使用してHP Anywhereデータベースを作成する方法について説明します。

**注**: データベースのインストールと構成を行うには、ユーザーsaとしてログオンする必要があります。sa以外のユーザーを使用する方法については、「SQL Serverのデータベースは、次のどちらかのユーザーを使用して作成できます。」(23ページ)を参照してください。

 構成 ウィザードを [スタート] > [すべてのプログラム] > [HP] > [HP Anywhere] > [Run Configuration Wizard] から開きます (まだ開いていない場合)。

| Configuration Wizard |                                                                                                    |      |
|----------------------|----------------------------------------------------------------------------------------------------|------|
| (h)                  | Introduction                                                                                                  |      |
| Introduction         | This configuration wizard guides you through the configuration required to complete the installation process. |      |
| Management Database  | When you click Next, all elements of the configuration will be installed.                                     |      |
| Create Admin User    | On completion you will receive a confirmation message.                                                        |      |
| Email Configuration  |                                                                                                    |      |
| Summary              |                                                                                                    |      |
|                      |                                                                                                    |      |
|                      |                                                                                                    |      |
|                      | << <u>Back</u> Next >> Ca                                                                                     | ncel |

[Introduction] ページで、[Next] をクリックします。

2. [Management Database - Configure Management Database Settings] ページで、[Create a new database] を選択し、[Next] をクリックします。

| Configuration Wizard |                                                              |         | _ 🗆 ×  |
|----------------------|--------------------------------------------------------------|---------|--------|
| (he                  | Management Database - Configure Management Database Settings |         |        |
| Introduction         | Select how you want to configure the management database.    |         |        |
| Management Database  | Create a new database                                        |         |        |
| Create Admin User    | ◯ Connect to an existing database                            |         |        |
| Email Configuration  |                                                              |         |        |
| • Summary            |                                                              |         |        |
|                      |                                                              |         |        |
|                      |                                                              |         |        |
|                      | << Back                                                      | Next >> | Cancel |

3. [Management Database - Management Server Type] ページで、[**Microsoft SQL Server**] を選 択して、[**Next**] をクリックします。

| © Configuration Wizard                |                                                        | × |
|---------------------------------------|--------------------------------------------------------|---|
| (h)                                   | Management Database - Management Server Type           | _ |
| <ul> <li>Introduction</li> </ul>      | Select one of the following types of database servers: |   |
| Management Database                   | O Oracle Server                                        |   |
| <ul> <li>Create Admin User</li> </ul> | Microsoft SQL Server                                   |   |
| Email Configuration                   |                                                        |   |
| Email Configuration     Summary       |                                                        |   |
| M.                                    |                                                        |   |
| 42                                    |                                                        |   |
|                                       | << Back Next >> Cancel                                 |   |

4. 下の表の説明に従って、SQL Serverデータベースを構成する情報を入力し、[Next] をクリックします。

| Configuration Wizard                      |                                                                                  |        |
|-------------------------------------------|----------------------------------------------------------------------------------|--------|
| Ø                                         | Management Database - Configure Management Database Connectivity Settings        |        |
| Introduction                              | Enter connectivity and authentication parameters for the MS SGL Server database. |        |
| • Management Database                     | * Host name:<br>* Port: <1433>                                                   |        |
| Create Admin User     Email Configuration | * Database name:                                                                 |        |
| Summary                                   | SQL Server authentication:                                                       |        |
|                                           | * Login Name:                                                                    |        |
|                                           | * Password:                                                                      |        |
|                                           |                                                                                  |        |
|                                           |                                                                                  |        |
| 1678.2                                    |                                                                                  |        |
|                                           |                                                                                  |        |
|                                           |                                                                                  |        |
|                                           |                                                                                  |        |
|                                           |                                                                                  |        |
| (in)                                      |                                                                                  |        |
|                                           |                                                                                  |        |
|                                           |                                                                                  |        |
|                                           |                                                                                  |        |
|                                           | << Back Next >>                                                                  | Cancel |

| パラメーター            | 説明                                                                                                    |
|-------------------|----------------------------------------------------------------------------------------------------|
| Host name         | MS SQLのホスト名またはIPアドレスを入力します。名前付きインスタンスの場合、ホスト名は次の形式で入力します。<br><hostname ip="">\<instancename></instancename></hostname> |
|                   |                                                                                                    |
| Port              | MS SQL Serverリスナーのポート。既定のポートは1433です。ポートが静<br>的な場合、ポートをインスタンスポートに設定できます。ポートが動的の<br>場合、既定のポート1433を使用します。                 |
| Database Name     | HP Anywhereデータベースの内部名。                                                                                                 |
| SQL Server author | entication                                                                                                    |
| Login Name        | データベースの作成または接続で使用するMS SQLログイン名。                                                                                        |
| Password          | 指定したユーザーのパスワード。                                                                                                    |

5. 操作が正常に完了したら、[Next]をクリックします。

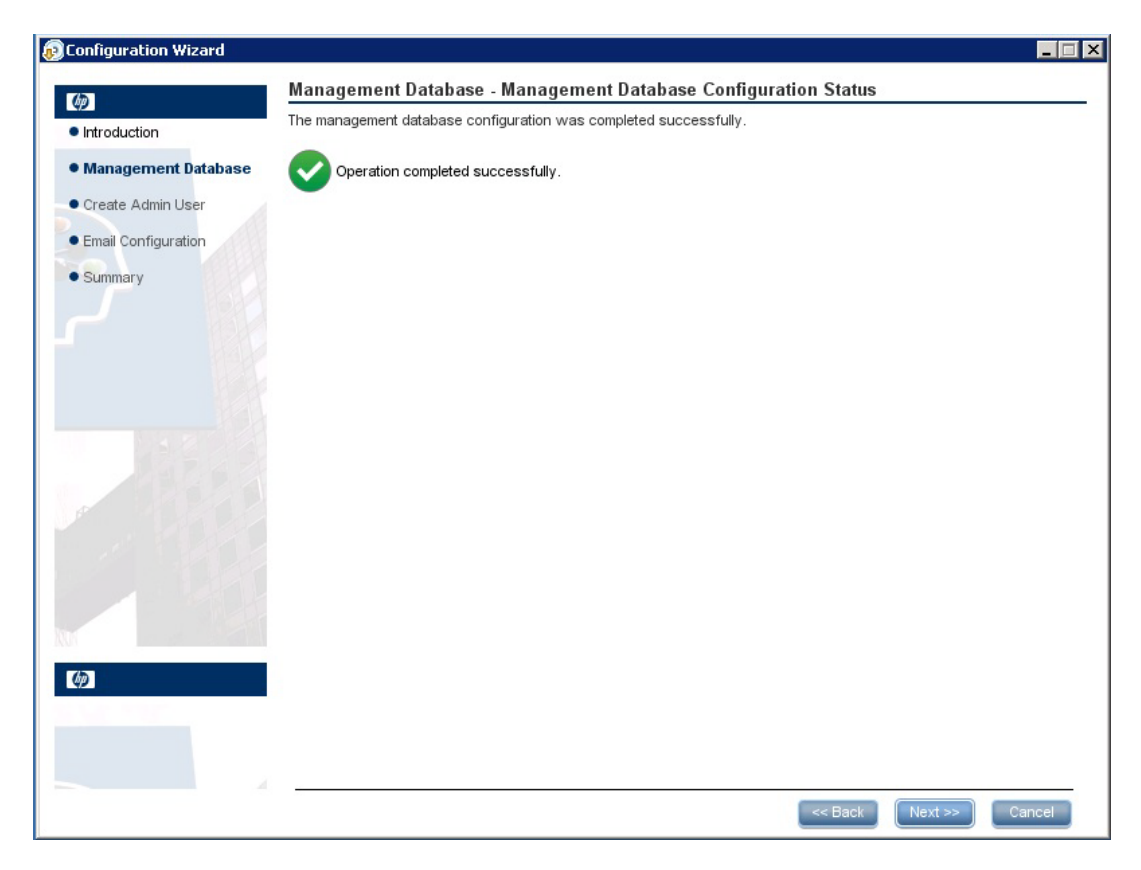

6. adminという名前の一時的なHP Anywhere管理者ユーザーのパスワードを設定し、[Next]をクリックします。

| figuration Wizard  |                                 |                             |      | _ |
|--------------------|---------------------------------|-----------------------------|------|---|
|                    | Create Admin User - Creat       | te Local Administrator User |      |   |
| troduction         | Enter Password for 'admin' user |                             |      |   |
| anagement Database | Administrator password          |                             |      |   |
| reate Admin User   | Confirm Administrator password  |                             |      |   |
| nail Configuration |                                 |                             |      |   |
| mmary              |                                 |                             |      |   |
|                    |                                 |                             |      |   |
|                    |                                 |                             |      |   |
|                    |                                 |                             |      |   |
|                    |                                 |                             |      |   |
|                    |                                 |                             |      |   |
|                    |                                 |                             |      |   |
|                    |                                 |                             |      |   |
|                    |                                 |                             |      |   |
|                    |                                 |                             |      |   |
|                    |                                 |                             |      |   |
|                    |                                 |                             |      |   |
|                    |                                 |                             |      |   |
|                    |                                 |                             |      |   |
|                    |                                 |                             |      |   |
|                    |                                 |                             | <br> |   |

LDAPによる認証を構成するまでは、このユーザーを使用してHP Anywhere管理者としてログインできます。

7. [オプション] [電子メール設定] ページで、必要に応じて値を設定し、[Next] をクリックします。

| Configuration Wizard                 |                                                                                                    |                                                                                                    |         |                              |        |
|--------------------------------------|----------------------------------------------------------------------------------------------------|----------------------------------------------------------------------------------------------------|---------|------------------------------|--------|
| Introduction     Management Database | Email Configu<br>Email Configuratior<br>You can skip this p<br>You can validate e                       | ration<br>n is optional.<br>bage by selecting Skip Email Configuration<br>mail configuration by selecting ∀alidate Er | nail Co | onfiguration                 |        |
| Create Admin User                    |                                                                                                    | Receiving Email Info                                                                                                  |         | Sending Email Info           |        |
| Email Configuration     Summary      | Protocol<br>Hostname<br>Port<br>User Name<br>Password<br>Encryption Type<br>Trust Server<br>Secure Port | POP3 995 SSL 995 995                                                                                                  |         | SMTP                         |        |
|                                      |                                                                                                    | Skip Email Configuration                                                                                              |         | Validate Email Configuration | Cancel |

**注**: 電子メール構成をスキップするには、[Skip Email Configuration] チェックボックスを選択します。電子メール構成は、後で[管理者コンソール] > [設定]の[Email] 設定セクション で設定できます。

| パラメーター          | 説明                                      |
|-----------------|-----------------------------------------|
| Receiving Email | Info                                    |
| Protocol        | ドロップダウンリストから、[POP3] または [IMAP4] を選択します。 |
| Hostname        | 着信メールサーバーのホスト名。                         |
| User Name       | 電子メールを受信するHP Anywhereメールボックスのユーザー名。     |
| Port            | 着信メールサーバーのポート。                          |
| Password        | HP Anywhereメールボックスのパスワード。               |

| パラメーター             | 説明                                                                                                    |
|--------------------|----------------------------------------------------------------------------------------------------|
| Encryption<br>Type | SSLまたはTLS。                                                                                                    |
| Trust Server       | 暗号化されたメールサーバー (SSL/TLS)を使用するには、このチェック<br>ボックスを選択し、サーバーのSSLポートの1つを入力し、[Validate Email<br>Configuration] をクリックします。<br>これにより、HP Anywhereは電子メールサーバーを信頼し、サーバー証明<br>書を作成して、HP Anywhere JREキーストアに追加します。 |
| Secure Port        | セキュアポート番号を入力します。<br>[Encryption Type] でSSLを選択した場合、ポート番号を入力する必要<br>はないので、このフィールドは無効になります。                                                                                                    |
| Sending Email In   | fo                                                                                                    |
| Protocol           | SMTPが既定で表示されます。                                                                                                    |
| Hostname           | 発信メールサーバーのホスト名。                                                                                                    |
| User Name          | 電子メールを送信するHP Anywhereメールボックスのユーザー名。                                                                                                    |
| Port               | 発信メールサーバーのポート。                                                                                                    |
| Password           | HP Anywhereメールボックスのパスワード。                                                                                                    |
| Encryption<br>Type | SSLまたはTLS。                                                                                                    |
| Trust Server       | 暗号化されたメールサーバー (SSL/TLS)を使用するには、このチェック<br>ボックスを選択し、サーバーのSSLポートの1つを入力し、[Validate Email<br>Configuration] をクリックします。<br>これにより、HP Anywhereは電子メールサーバーを信頼し、サーバー証明<br>書を作成して、HP Anywhere JREキーストアに追加します。 |
| Secure Port        | セキュアポート番号を入力します。<br>[Encryption Type] でSSLを選択した場合、ポート番号を入力する必要<br>はないので、このフィールドは無効になります。                                                                                                    |

8. [Successfully Installed] ページで、[Done] をクリックします。

インストールと構成が正常に終了すると、次のショートカットが [**スタート**] > [**すべてのプログラム**] メニューの [HP] > [HP Anywhere] フォルダーに表示されます。

- [Run Configuration Wizard]。詳細については、「HP Anywhereデータベースの作成 SQL Server」(13ページ)を参照してください。
- [Start HP Anywhere] (HP AnywhereとCassandraサービスを起動します)
- [Stop HP Anywhere] (HP AnywhereとCassandraサービスを停止します)
- [Uninstall HP Anywhere]。詳細については、「HP Anywhereサーバーのアンインストール」(83ページ)を参照してください。

# Microsoft SQL Server - 手動でのデータベースの作成と追加

本 セクションでは、手動でのデータベースとデータベースユーザーの作成方法、設定ウィザードの実行 方法、およびデータベースの追加方法について説明します。

SQL Serverのデータベースは、次のどちらかのユーザーを使用して作成できます。

- sa: 次のステップ1~6を実行します(ステップ2は除く)。
- sa以外:次のステップをすべて実行します。

ステージ1: SQLサーバーデータベースの作成

- 1. MSSQLスクリプトフォルダーに移動します。 <hr/>
  </p
  - a. mssql\_create\_tenant.sqlスクリプトをテキストエディターで開きます。
  - b. \${dbName}をすべてデータベース名に置き換え、スクリプトを実行します。
- 2. (sa以外のユーザーのみ) mssql-create-login-and-user.sqlスクリプトを編集します。
  - a. 次の手順を実行します。
    - \${dbName}を作成したデータベースの名前に置き換えます。
    - \${mappedUsername}をMS SQLユーザー名に置き換えます。これにより、新しいMS SQLユーザー名が定義されます。
    - \${mappedUserPassword}をMS SQLのパスワードに置き換えます。これにより、新しいMS SQLユーザーのパスワードが定義されます。
  - b. スクリプトを実行します。
- 3. mssql\_create\_diamond\_schema.sqlスクリプトを実行します。
- 4. mssql\_create\_bsf\_schema.sqlスクリプトを実行します。
- mssql\_create\_diamond\_schema.sqlスクリプトを編集し、作成したデータベース名 で\${dbName}を置き換えます。次に、スクリプトを実行します。キーの長さに関する警告は無視 します。

#### ステージ2:構成 ウィザード のステップ (Oracle)

6. 構成 ウィザードを **[スタート] > [すべてのプログラム] > [HP] > [HP Anywhere] > [Run Configuration Wizard]** から開きます (まだ開いていない場合)。[Introduction] ページで、[Next] をクリックします。

| Configuration Wizard |                                                                                                    |
|----------------------|----------------------------------------------------------------------------------------------------|
| (h)                  | Introduction                                                                                                  |
| Introduction         | This configuration wizard guides you through the configuration required to complete the installation process. |
| Management Database  | When you click Next, all elements of the configuration will be installed.                                     |
| Create Admin User    | On completion you will receive a confirmation message.                                                        |
| Email Configuration  |                                                                                                    |
| • Summary            |                                                                                                    |
|                      |                                                                                                    |
| 72                   |                                                                                                    |
|                      | << Back Next >> Cancel                                                                                        |

7. [Management Database - Configure Management Database Settings] ページで、[Connect to an existing database] を選択して、[Next] をクリックします。

| Configuration Wizard             |                                                              |         |        |
|----------------------------------|--------------------------------------------------------------|---------|--------|
| (12)                             | Management Database - Configure Management Database Settings |         |        |
| <ul> <li>Introduction</li> </ul> | Select how you want to configure the management database.    |         |        |
| • Management Database            | O Create a new database                                      |         |        |
| • Create Admin User              | Connect to an existing database                              |         |        |
| Email Configuration              |                                                              |         |        |
| • Summary                        |                                                              |         |        |
|                                  |                                                              |         |        |
| <b>(p</b> )                      |                                                              |         |        |
|                                  |                                                              |         |        |
|                                  | << Back                                                      | Next >> | Cancel |

8. [Management Database - Management Server Type] ページで、[Microsoft SQL Server] を選 択して、[Next] をクリックします。

| 😥 Configuration Wizard | _ [ ] ×                                                |
|------------------------|--------------------------------------------------------|
| (h)                    | Management Database - Management Server Type           |
| Introduction           | Select one of the following types of database servers: |
| Management Database    | O Oracle Server                                        |
| Create Admin User      | ● Microsoft SQL Server                                 |
| Email Configuration    |                                                        |
| • Summary              |                                                        |
|                        |                                                        |
|                        | << Back Next >> Cancel                                 |

9. 下の表の説明にしたがって、SQL Serverデータベースを構成する情報を入力します。

| © Configuration Wizard                    | 🗖 🗕                                                                              | × |
|-------------------------------------------|----------------------------------------------------------------------------------|---|
| (p)                                       | Management Database - Configure Management Database Connectivity Settings        | . |
| Introduction                              | Enter connectivity and authentication parameters for the MS SQL Server database: |   |
| Management Database     Create Admin User | Host name:     Port: <1433>     Atabase name:                                    |   |
| Email Configuration                       |                                                                                  |   |
| Summary                                   | SQL Server authentication:                                                       |   |
|                                           | * Login Name:                                                                    |   |
|                                           | * Password:                                                                      |   |
|                                           |                                                                                  |   |
|                                           | << Back Next >> Cancel                                                           |   |

| パラメーター                    | 説明                                                                                                    |  |
|---------------------------|----------------------------------------------------------------------------------------------------|--|
| Host name                 | MS SQLのホスト名またはIPアドレスを入力します。名前付きインスタンスの場合、ホスト名は<ホスト名/IP>\<インスタンス名>という形式で入力します。                                          |  |
| Port                      | MS SQL Serverリスナーのポート。既定のポートは1433です。<br>名前付きインスタンスで、ポートが静的な場合、ポートをインスタンスポー<br>トに設定できます。ポートが動的の場合、既定のポート1433を使用しま<br>す。 |  |
| Database Name             | 管理データベースの内部名。                                                                                                    |  |
| SQL Server authentication |                                                                                                    |  |
| Login Name                | データベースの作成または接続で使用するMS SQLログイン名。                                                                                        |  |
| Password                  | 指定したユーザーのパスワード。                                                                                                    |  |

10. [Next] をクリックします。

11. 操作が正常に完了したら、[Next]をクリックします。

| <ul> <li>Introduction</li> <li>Management Database</li> <li>Create Admin User</li> <li>Email Configuration</li> <li>Summary</li> </ul> | nt Database Configuration Status |  |
|----------------------------------------------------------------------------------------------------|----------------------------------|--|
| <ul> <li>Management Database</li> <li>Create Admin User</li> <li>Email Configuration</li> <li>Summary</li> </ul>                       | ompleted successfully.           |  |
| Create Admin User<br>Email Configuration<br>Summary                                                                                    |                                  |  |
| <ul> <li>Create Admin User</li> <li>Email Configuration</li> <li>Summary</li> </ul>                                                    |                                  |  |
| <ul> <li>Email Configuration</li> <li>Summary</li> </ul>                                                                               |                                  |  |
| • Summary                                                                                                    |                                  |  |
|                                                                                                    |                                  |  |
|                                                                                                    |                                  |  |
| A                                                                                                    |                                  |  |

12. [Next] をクリックします。[Successfully Installed] ページで、[Done] をクリックします。

ステージ3:一時的な管理者ユーザーの作成

13. **<HP Anywhereインストールディレクトリ>conf\population**に移動して次のスクリプトを実行し、adminという名前の一時的なHP Anywhere管理者ユーザーを作成します。

populate-admin.batに次の2つのパラメーター (スペースで区切る)を指定して実行:

- 管理者ユーザー名
- 管理者ユーザーパスワード

LDAPによる認証を構成するまでは、このユーザーを使用してHP Anywhere管理者としてログインできます。

インストールと構成が正常に終了すると、[スタート] > [すべてのプログラム] メニューの [HP] > [HP Anywhere] フォルダーの下に次のショートカットが追加されます。

- [Run Configuration Wizard]。詳細については、「HP Anywhereデータベースの作成 SQL Server」(13ページ)を参照してください。
- [Start HP Anywhere] (HP AnywhereとCassandraサービスを起動します)
- [Stop HP Anywhere] (HP AnywhereとCassandraサービスを停止します)
- [Uninstall HP Anywhere]。詳細については、「HP Anywhereサーバーのアンインストール」(83 ページ)を参照してください。

## 第3章: HP Anywhereデータベースの作成 - Oracle データベースサーバー

本項では、Oracleサーバーを使用してHP Anywhereデータベースを作成する方法について説明しま す。データベースは、構成ウィザードを使用して新たなデータベースを作成するか、Oracleサーバー データベースを手動で作成します。また、作成後は構成を実行してプロセスを完了します。

本項には次の内容が含まれます。

- •「Oracleサーバー 新規データベースの作成」(30ページ)
- •「Oracleサーバー 手動でのデータベースとユーザーの作成」(41ページ)

#### Oracleサーバー - 新規データベースの作成

本項では、HP Anywhereスキーマの作成に使用されるOracleサーバーユーザーの作成方法、およびOracleデータベースの作成方法について説明します。

#### ステージ1: 管理者特権を持つOracleユーザーの作成

1. 必要な権限を持つユーザーをOracleサーバーで作成し、そのユーザーに次の権限を割り当てま す。

```
CREATE USER <ユーザー名 >
IDENTIFIED BY <ユーザー名 >
DEFAULT TABLESPACE <表領域名>
TEMPORARY TABLESPACE <一時表領域名>;
GRANT "CONNECT" TO <ユーザー名 > WITH ADMIN OPTION;
GRANT UNLIMITED TABLESPACE TO <ユーザー名>;
GRANT SELECT CATALOG ROLE TO <ユーザー名 > WITH ADMIN OPTION;
GRANT RESOURCE TO <ユーザー名 > WITH ADMIN OPTION;
GRANT CREATE USER TO <ユーザー名 > WITH ADMIN OPTION;
GRANT UNLIMITED TABLESPACE TO <ユーザー名 > WITH ADMIN OPTION;
GRANT CREATE VIEW TO <ユーザー名 > WITH ADMIN OPTION;
GRANT CREATE TYPE TO <ユーザー名 > WITH ADMIN OPTION;
GRANT CREATE TABLE TO <ユーザー名 > WITH ADMIN OPTION;
GRANT CREATE TRIGGER TO <ユーザー名 > WITH ADMIN OPTION;
GRANT CREATE SEQUENCE TO <ユーザー名 > WITH ADMIN OPTION;
GRANT CREATE ANY TABLE TO <ユーザー名 > WITH ADMIN OPTION;
GRANT ALTER SESSION TO <ユーザー名 > WITH ADMIN OPTION;
GRANT CREATE SESSION TO <ユーザー名 > WITH ADMIN OPTION;
GRANT SELECT ANY DICTIONARY TO <ユーザー名 > WITH ADMIN OPTION;
GRANT CREATE JOB to <ユーザー名 > WITH ADMIN OPTION;
GRANT CREATE SYNONYM to <ユーザー名 > WITH ADMIN OPTION;
```

GRANT SELECT ON DBA\_TABLESPACES TO <ユーザー名>;

インストールでは表領域の存在がチェックされるため、インストーラーには次の追加の特権が必要です。

GRANT execute on DBMS\_LOCK TO <ユーザー名 > WITH GRANT OPTION;

#### ステージ2:構成 ウィザード のステップ (Oracle)

 構成 ウィザードを[スタート] > [すべてのプログラム] > [HP] > [HP Anywhere] > [Run Configuration Wizard] を開きます (まだ開いていない場合)。[Introduction] ページで、[Next] をクリックします。

| Configuration Wizard                    |                                                                                                    | _ 🗆 🗙 |
|-----------------------------------------|----------------------------------------------------------------------------------------------------|-------|
| (h)                                     | Introduction                                                                                                  |       |
| Introduction                            | This configuration wizard guides you through the configuration required to complete the installation process. |       |
| <ul> <li>Management Database</li> </ul> | When you click Next, all elements of the configuration will be installed.                                     |       |
| Create Admin User                       | On completion you will receive a confirmation message.                                                        |       |
| Email Configuration                     |                                                                                                    |       |
| • Summary                               |                                                                                                    |       |
|                                         |                                                                                                    |       |
|                                         | Can                                                                                                    | cer   |

3. [Management Database - Configure Management Database Settings] ページで、[Create a new database] を選択します。

| Configuration Wizard                      |                                                              |                |
|-------------------------------------------|--------------------------------------------------------------|----------------|
| (h)                                       | Management Database - Configure Management Database Settings |                |
| Introduction                              | Select how you want to configure the management database.    |                |
| Management Database                       | Create a new database                                        |                |
| Create Admin User     Email Configuration | ○ Connect to an existing database                            |                |
| • Summary                                 |                                                              |                |
|                                           |                                                              |                |
| (¢)                                       |                                                              |                |
|                                           |                                                              |                |
|                                           | << Back                                                      | Next >> Cancel |

4. [Management Database - Management Server Type] ページで、[**Oracle Server**] を選択して、 [**Next**] をクリックします。

| © Configuration Wizard |                                                        |
|------------------------|--------------------------------------------------------|
| (h)                    | Management Database - Management Server Type           |
| Introduction           | Select one of the following types of database servers: |
| Management Database    | Oracle Server                                          |
| • Create Admin User    | O Microsoft SQL Server                                 |
| Email Configuration    |                                                        |
| • Summary              |                                                        |
|                        | << Back Next >> Cancel                                 |
| I                      |                                                        |

5. [Management Database - Management Oracle Schema Settings] ページで、次の情報を入力 してOracleデータベースを構成し、[Next] をクリックします。

| 😥 Configuration Wizard                                                                                                    |                                                                                                    |                                            |                          |                 | _ 🗆 🗙  |
|----------------------------------------------------------------------------------------------------|----------------------------------------------------------------------------------------------------|--------------------------------------------|--------------------------|-----------------|--------|
| (h)                                                                                                    | Management Data                                                                                                    | base - Management Oracle Schen             | na Settings              |                 |        |
| Introduction                                                                                                    | Enter the credentials of t                                                                                             | he administrative user with which you want | to connect to the Oracle | e Server databa | se:    |
| <ul> <li>Introduction</li> <li>Management Database</li> <li>Create Admin User</li> <li>Email Configuration</li> <li>Summary</li> </ul> | Enter the credentials of the Host name:<br>Port: <1521><br>SID or Service:<br>Admin user name:<br>Admin user password: | he administrative user with which you want | to connect to the Oracle | e Server databa | Se:    |
| ( <i>i</i> )                                                                                                    |                                                                                                    |                                            |                          |                 |        |
|                                                                                                    |                                                                                                    |                                            |                          |                 |        |
|                                                                                                    |                                                                                                    |                                            | < Back                   | Next >>         | Cancel |

| パラメーター              | 説明                                                  |
|---------------------|-----------------------------------------------------|
| Host name           | Oracle DBサーバーが動作しているホストコンピューターの名前また<br>はIPアドレス。     |
| Port                | サーバーへの接続に使用するポート番号。既定値の1521が表示<br>されています。           |
| SID or Service      | システム上の特定のデータベースを一意に識別するためのOracle<br>サービス名またはシステムID。 |
| Admin user name     | データベースに接続する管理者の名前。                                  |
| Admin user password | 管理者のパスワード。                                          |

6. [Management Database - Management Oracle Schema Settings] ページで、次の情報を入力 して、Oracleデータベースを構成します。

| 😥 Configuration Wizard                                                                                                    |                                                                                                   |                   |
|----------------------------------------------------------------------------------------------------|---------------------------------------------------------------------------------------------------|-------------------|
| Introduction                                                                                                    | Management Database - Management Oracle Schema Settings<br>Enter new schema connection parameters |                   |
| <ul> <li>Introduction</li> <li>Management Database</li> <li>Create Admin User</li> <li>Email Configuration</li> <li>Summary</li> </ul> | New schema name:                                                                                  |                   |
| ()<br>()                                                                                                    |                                                                                                   | ck Next >> Cancel |

| パラメーター                  | 説明                                                                                    |
|-------------------------|---------------------------------------------------------------------------------------|
| New schema<br>name      | 新しいOracleデータベーススキーマの名前を入力します。                                                         |
| New schema<br>password  | 新しいOracleデータベーススキーマのパスワードを入力します。                                                      |
| Confirm<br>password     | パスワードを再入力します。                                                                         |
| Default<br>tablespace   | 作成するユーザーの既定の表領域 (セントラル/テナント)。このユーザーの<br>すべてのテーブル (HP Anywhereテーブル) がこの表領域に格納されま<br>す。 |
| Temporary<br>tablespace | 作成するユーザーの既定の一時表領域 (セントラル/テナント)。                                                       |
|                         | <b>注:</b> HP Anywhere 10.10は一時表領域を作成しません。                                             |

7. 操作が正常に完了したら、[Next]をクリックします。

| Configuration Wizard |                                                                   |
|----------------------|-------------------------------------------------------------------|
| <b>(p</b> )          | Management Database - Management Database Configuration Status    |
| Introduction         | The management database configuration was completed successfully. |
| Management Database  | Operation completed successfully.                                 |
| • Create Admin User  | •                                                                 |
| Email Configuration  |                                                                   |
| • Summary            |                                                                   |
|                      |                                                                   |
| (b)                  |                                                                   |
|                      |                                                                   |
|                      | << Back Next >> Cancel                                            |

8. [Next] をクリックします。adminという名前の一時的なHP Anywhere管理者ユーザーのパスワードを設定します。
LDAPによる認証を構成するまでは、このユーザーを使用してHP Anywhere管理者としてログインできます。

| Configuration Wizard                    |                                 |                            |         |         |        |
|-----------------------------------------|---------------------------------|----------------------------|---------|---------|--------|
| <b>6</b>                                | Create Admin User - Creat       | e Local Administrator User |         |         |        |
| Introduction                            | Enter Password for 'admin' user |                            |         |         |        |
| <ul> <li>Management Database</li> </ul> | Administrator password          |                            |         |         |        |
| • Create Admin User                     | Confirm Administrator password  |                            |         |         |        |
| Email Configuration                     |                                 |                            |         |         |        |
| Summary                                 |                                 |                            |         |         |        |
|                                         |                                 |                            |         |         |        |
|                                         |                                 |                            |         |         |        |
|                                         |                                 |                            |         |         |        |
|                                         |                                 |                            |         |         |        |
|                                         |                                 |                            | << Back | Next >> | Cancel |

9. (オプション) 電子メール構成

| 😥 Configuration Wizard               |                                                                                                    |                          |  |                              |      |
|--------------------------------------|----------------------------------------------------------------------------------------------------|--------------------------|--|------------------------------|------|
| Introduction     Management Database | Email Configuration<br>Email Configuration is optional.<br>You can skip this page by selecting Skip Email Configuration.<br>You can validate email configuration by selecting Validate Email Configuration |                          |  |                              |      |
| • Create Admin User                  |                                                                                                    | Receiving Email Info     |  | Sending Email Info           |      |
| • Email Configuration<br>• Summary   | Protocol<br>Hostname<br>Port<br>User Name<br>Password<br>Encryption Type<br>Trust Server<br>Secure Port                                                                                                    | POP3 •                   |  | SMTP       25                |      |
|                                      |                                                                                                    | Skip Email Configuration |  | Validate Email Configuration | ncel |

**注**: 電子メール構成をスキップするには、[Skip Email Configuration] チェックボックスを選択します。電子メール構成は、後で[管理者コンソール]>[設定]の[Email] 設定セクション で設定できます。

| パラメーター               | 説明                                      |  |
|----------------------|-----------------------------------------|--|
| Receiving Email Info |                                         |  |
| Protocol             | ドロップダウンリストから、[POP3] または [IMAP4] を選択します。 |  |
| Hostname             | 着信メールサーバーのホスト名。                         |  |
| User Name            | 電子メールを受信するHP Anywhereメールボックスのユーザー名。     |  |
| Port                 | 着信メールサーバーのポート。                          |  |
| Password             | HP Anywhereメールボックスのパスワード。               |  |

| パラメーター             | 説明                                                                                                    |
|--------------------|----------------------------------------------------------------------------------------------------|
| Encryption<br>Type | SSLまたはTLS。                                                                                                    |
| Trust Server       | 暗号化されたメールサーバー (SSL/TLS)を使用するには、このチェック<br>ボックスを選択し、サーバーのSSLポートの1つを入力し、[Validate Email<br>Configuration] をクリックします。<br>これにより、HP Anywhereは電子メールサーバーを信頼し、サーバー証明<br>書を作成して、HP Anywhere JREキーストアに追加します。 |
| Secure Port        | セキュアポート番号を入力します。                                                                                                    |
|                    | [Encryption Type] でSSLを選択した場合、ポート番号を入力する必要<br>はないので、このフィールドは無効になります。                                                                                                    |
| Sending Email Ir   | lfo                                                                                                    |
| Protocol           | SMTPが既定で表示されます。                                                                                                    |
| Hostname           | 発信メールサーバーのホスト名。                                                                                                    |
| User Name          | 電子メールを送信するHP Anywhereメールボックスのユーザー名。                                                                                                    |
| Port               | 発信メールサーバーのポート。                                                                                                    |
| Password           | HP Anywhereメールボックスのパスワード。                                                                                                    |
| Encryption<br>Type | SSLまたはTLS。                                                                                                    |
| Trust Server       | 暗号化されたメールサーバー (SSL/TLS)を使用するには、このチェック<br>ボックスを選択し、サーバーのSSLポートの1つを入力し、[Validate Email<br>Configuration]をクリックします。<br>これにより、HP Anywhereは電子メールサーバーを信頼し、サーバー証明<br>書を作成して、HP Anywhere JREキーストアに追加します。  |
| Secure Port        | セキュアポート番号を入力します。<br>[Encryption Type] でSSLを選択した場合、ポート番号を入力する必要<br>はないので、このフィールドは無効になります。                                                                                                    |

10. [Next] をクリックします。[Successfully Installed] ページで、[Done] をクリックします。

インストールと構成が正常に終了すると、[スタート] > [すべてのプログラム] メニューの [HP] > [HP Anywhere] フォルダーの下に次のショートカットが追加されます。

- [Run Configuration Wizard]。詳細については、「HP Anywhereデータベースの作成 SQL Server」(13ページ)を参照してください。
- [Start HP Anywhere] (HP AnywhereとCassandraサービスを起動します)
- [Stop HP Anywhere] (HP AnywhereとCassandraサービスを停止します)
- [Uninstall HP Anywhere]。詳細については、「HP Anywhereサーバーのアンインストール」(83ページ)を参照してください。

#### Oracleサーバー - 手動でのデータベースとユーザーの作成

本項では、ユーザーとデータベースを手動で作成します。次に、作成したスキーマの詳細を構成ウィ ザードで入力します。

構成ウィザードを使用せずにOracleスキーマを作成するには、次の手順を実行します。

ステージ1: Oracleサーバースキーマ (ユーザー) の作成

1. スキーマ(ユーザー)を作成します。

CREATE USER \${user}
IDENTIFIED BY \${password}
DEFAULT TABLESPACE \${defaultTablespace}
TEMPORARY TABLESPACE \${temporaryTablespace};

2. 作成したスキーマ(ユーザー)に次の権限を割り当てます。

```
GRANT CONNECT TO ${user};
GRANT RESOURCE TO ${user};
GRANT CREATE JOB TO ${user};
GRANT CREATE synonym TO ${user};
GRANT execute on DBMS_LOCK TO ${user};
GRANT UNLIMITED TABLESPACE TO ${user};
```

- 3. 次のOracleスクリプトフォルダーに移動します。 <hp>**Anywhereインストールディレクトリ>\confwizard\conf\scripts\database\oracle**
- 4. 次のスクリプトを実行します。

```
oracle_create_central_schema.sql
oracle_create_bsf_schema.sql
oracle_create_diamond_schema.sql
```

#### ステージ2: 構成 ウィザード のステップ (Oracle)

5. 構成 ウィザードを **[スタート] > [すべてのプログラム] > [HP] > [HP Anywhere] > [Run Configuration Wizard]** から開きます (まだ開いていない場合)。 [Introduction] ページで、 [Next] を選択します。

| ©Configuration Wizard |                                                                                                    |
|-----------------------|----------------------------------------------------------------------------------------------------|
| (h)                   | Introduction                                                                                                  |
| Introduction          | This configuration wizard guides you through the configuration required to complete the installation process. |
| Management Database   | When you click Next, all elements of the configuration will be installed.                                     |
| • Create Admin User   | On completion you will receive a confirmation message.                                                        |
| Email Configuration   |                                                                                                    |
| • Summary             |                                                                                                    |
|                       |                                                                                                    |
|                       | << Back Next >> Cancel                                                                                        |

6. [Management Database - Configure Management Database Settings] ページで、[Connect to an existing database] を選択して、[Next] をクリックします。

| Configuration Wizard             |                                                              | _ 🗆 ×          |
|----------------------------------|--------------------------------------------------------------|----------------|
| (10)                             | Management Database - Configure Management Database Settings |                |
| <ul> <li>Introduction</li> </ul> | Select how you want to configure the management database.    |                |
| Management Database              | ◯ Create a new database                                      |                |
| Create Admin User                | Connect to an existing database                              |                |
| Email Configuration              |                                                              |                |
| • Summary                        |                                                              |                |
|                                  |                                                              |                |
|                                  |                                                              |                |
| Ф                                |                                                              |                |
|                                  |                                                              |                |
|                                  | << Back                                                      | Next >> Cancel |

7. [Management Database - Management Server Type] ページで、[**Oracle Server**] を選択して、 [**Next**] をクリックします。

| 😥 Configuration Wizard |                                                        | ĸ |
|------------------------|--------------------------------------------------------|---|
| (h)                    | Management Database - Management Server Type           |   |
| Introduction           | Select one of the following types of database servers: |   |
| Management Database    | Oracle Server                                          |   |
| Create Admin User      | O Microsoft SQL Server                                 |   |
| Email Configuration    |                                                        |   |
| • Summary              |                                                        |   |
|                        | << Back Next >> Cancel                                 |   |

8. [Management Database - Management Oracle Schema Settings] ページで、次の情報を入力 または更新して、Oracleデータベースを構成します。

| © Configuration Wizard |                                                                                     |
|------------------------|-------------------------------------------------------------------------------------|
| Ø                      | Management Database - Management Oracle Schema Settings                             |
| Introduction           | Enter connectivity and authentication parameters for the Oracle Server user schema: |
| Management Database    | Host name: Port: <1521>                                                             |
| Create Admin User      | SID or Service:                                                                     |
| Email Configuration    | Schema name:                                                                        |
| • Summary              | Schema password:                                                                    |
|                        | << Back Next >> Cancel                                                              |

| パラメーター          | 説明                                                  |
|-----------------|-----------------------------------------------------|
| Host name       | Oracle DBサーバーが動作しているホストコンピューターの名前また<br>はIPアドレス。     |
| Port            | サーバーへの接続に使用するポート番号。既定値の1521が表示されています。               |
| SID or Service  | システム上の特定のデータベースを一意に識別するためのOracle<br>サービス名またはシステムID。 |
| Schema Name     | Oracleデータベーススキーマの名前。                                |
| Schema password | Oracleデータベーススキーマのパスワード。                             |

9. 操作が正常に完了したら、[Next]をクリックします。

| Configuration Wizard | Management Database - Management Database Configuration Status    |
|----------------------|-------------------------------------------------------------------|
| Introduction         | The management database configuration was completed successfully. |
| Management Database  | Operation completed successfully.                                 |
| Create Admin User    | •                                                                 |
| Email Configuration  |                                                                   |
| • Summary            |                                                                   |
|                      |                                                                   |
| Ø                    |                                                                   |
|                      | << Back Next >> Cancel                                            |

10. [Successfully Installed] ページで、[Done] をクリックします。

ステージ3: 一時的なHP Anywhere管理者ユーザーの作成

11. **<HP Anywhereインストールディレクトリ>\conf\population**に移動し、次のスクリプトを実行します。

populate-admin.batに次の2つのパラメーター (スペースで区切る)を指定して実行:

- 管理者ユーザー名
- 管理者ユーザーパスワード

LDAPによる認証を構成するまでは、このユーザーを使用してHP Anywhere管理者としてログインできます。

インストールと構成が正常に終了すると、[スタート] > [すべてのプログラム] メニューの [HP] > [HP Anywhere] フォルダーの下に次のショートカットが追加されます。

- [Run Configuration Wizard]。詳細については、「HP Anywhereデータベースの作成 SQL Server」(13ページ)を参照してください。
- [Start HP Anywhere] (HP AnywhereとCassandraサービスを起動します)
- [Stop HP Anywhere] (HP AnywhereとCassandraサービスを停止します)
- [Uninstall HP Anywhere]。詳細については、「HP Anywhereサーバーのアンインストール」(83ページ)を参照してください。

# 第4章: HP Anywhere Lightweight Single Sign-On (LWSSO)の構成

Lightweight Single Sign-Onは、サーバー上 にインストールされているすべてのHPアプリケーションに対して構成できます。

**注**: 組織でSiteMinderを使用していない場合、またはコンピューター上にHPアプリケーションがない場合は、この手順を飛ばして「Security Server Integration (SSI)」(50ページ)に進んでください。

HP Anywhere LWSSOの初期化文字列をHP Anywhereサーバーとバックエンドの両方で構成するには、次の手順を実行します。

- 1. 管理者コンソールに移動して、[Settings] > [Init String] を選択します。
- 2. LWSSO初期化文字列を設定し、設定を保存します。

初期化文字列は、HP Anywhereと統合されてHPのLWSSOを使用する他のすべてのアプリケーションと一致する必要があります。

- 3. %HPA\_HOME%/HP/Anywhere/conf/lwssofmconf.xmlファイルを開きます。
- HP Anywhereと統合されてLWSSOを使用する他のサーバーが別のドメインにある場合、該当 する各ドメインに対して<DNSDomain>要素を次のように追加し、以下の残りの手順を実行し ます。

5. WebサーバーをHP Anywhereと異なるドメインに構成している場合、次に示す<domain>行で、 ドメインをWebサーバーのドメインに変更します。

engineName="AES" paddingModeName="CBC" keySize="256"
encodingMode="Base64Url"
initString="This string should be replaced"></crypto>
</lwssoValidation>
</validation>

**注:** サーバー上にインストールされているすべてのHPアプリケーションでLWSSOを開始するには、初期化文字列がすべてのアプリケーションで同一である必要があります。

#### **Security Server Integration (SSI)**

Server Security Integration (SSI) は、HP Anywhereを組織のSSOフレームワークに統合し、HP Anywhereから組織のバックエンドアプリケーションへの統一されたサインイン操作を可能にするための フレームワークです。

本項では、SSIインターフェイスを使用してHP Anywhereサーバーを組織のセキュリティインフラストラク チャーに統合する方法について説明します。このためには、HP AnywhereをIDM (ID管理)用に構成 し、SSIインターフェイスを実装します。

SSIを構成するには、次の手順を実行します。

- 1. idm-integration-api.jarを<HP Anywhereインストールディレクトリ>/tomcat/libからclasspathに コピーします。
- 実装用の新しいクラスを作成します。このクラスは、IdentityManagementIntegrationインター フェイスを実装する必要があります(オプションで、idm-integration-api.jarの中 のIdmIntegrationDefaultImpIクラスを拡張することもできます)。
- 必要なAPIを実装します。詳細については、<HP Anywhereインストールディレクト リ>/Help/JavaDocsを参照してください。
- 4. プロパティが必要な場合、次の手順を実行します。
  - 必要なプロパティを、次の場所にあるssi-config.propertiesに追加します。
     <hP Anywhereインストールディレクトリ>/conf
  - 使用しているクラスがIdmIntegrationDefaultImplクラスを拡張している場合、このクラスはすでにプロパティファイルを読み取るので、そのままでこれらのプロパティを使用できます。そうでない場合は、自分でプロパティファイルを読み取る必要があります。
  - ssi-config.propertiesファイル内の最初の2つのプロパティは必須です。これらは、トークンが 要求にどのように記録されるかを決定します。cookie/ヘッダーに対する正しい構成と適切な 名前を設定します。
- 5. lwssofmconf.xmlを更新します。

webui validation要素の下で、in-custom要素を探し、次の要素が実装に存在することを確認します (なければ追加します)。

```
<properties>
    <property>
    <name>idmIntegrationImplClassName</properties>
    <property>
    <name>idmIntegrationImplClassName</name>
    <value>add your IdentityManagementIntegration
```

```
implementation full class name</value>
</property>
```

</properties> </in-custom>

validation要素の例:

```
<validation>
  <in-ui-lwsso>
    <lwssoValidation id="ID000001">
        <domain/>
        <crypto cipherType="symmetricBlockCipher"
                    engineName="AES" paddingModeName="CBC"
                    keySize="256"
                    encodingMode="Base64Url"
                    initString="abc"/>
    </lwssoValidation>
  </in-ui-lwsso>
  <in-custom classname="com.hp.hpa.platform.security.</pre>
             integration.handler.IdmIntegrationCustomHandler">
    <properties>
        <property>
            <name>idmIntegrationImplClassName</name>
            <value>com.hp.hpa.platform.security.integration
                  .impl.IdmIntegrationSiteminderImpl
            </value>
        </property>
    </properties>
  </in-custom>
  <authenticationPoint refid="ID000002"/>
  <validationPoint refid="ID000002"
            validationPointID="validationPointID"
            authenicationPointServer="bsf.war"/>
</validation>
```

#### Webサービスのinbound要素の例:

```
<inbound>
<restURLs>
<url>.*/population.*</url>
<url>.*/services/.*</url>
<url>.*/rest/.*</url>
<url>.*/populate/.*</url>
<url>.*/api/tenant/.*</url>
```

```
<url>.*/api/solution/.*</url>
  </restURLs>
  <default>
  </default>
  <service service-pattern=
   ".*/population.*" service-type="rest">
    <in-lwsso enabled="true" refid="ID000001"/>
    <remoteAuthentication
       classname="com.hp.sw.bto.ast.security.lwsso.ws.handlers.
        BSFBasicAuthenticationRemoteAuthenticationHandler">
        <properties>
           <property>
             <name>basicAuthenticationChallenge</name>
             <value>xBasic</value>
           </property>
        </properties>
     </remoteAuthentication>
                <in-lwssoAutoCreate enableAutoCookieCreation="true" enabl</pre>
eUserReplacement="true" refid="ID000002"/>
  </service>
  <service service-pattern=".*/services/.*"</pre>
           service-type="rest">
    <in-custom classname="com.hp.hpa.platform.security.</pre>
            integration.handler.IdmIntegrationCustomHandler">
        <properties>
           <property>
              <name>idmIntegrationImplClassName</name>
              <value>com.hp.hpa.platform.security.integration.
                      impl.IdmIntegrationSiteminderImpl</value>
           </property>
        </properties>
    </in-custom>
    <in-lwsso enabled="true" refid="ID000001"/>
    <remoteAuthentication
       classname="com.hp.sw.bto.ast.security.lwsso.ws.handlers.
        BSFBasicAuthenticationRemoteAuthenticationHandler">
        <properties>
           <property>
             <name>basicAuthenticationChallenge</name>
             <value>xBasic</value>
           </property>
        </properties>
     </remoteAuthentication>
```

```
<in-lwssoAutoCreate enableAutoCookieCreation="true"</pre>
                          enableUserReplacement="true"
                          refid="ID000002"/>
</service>
<service service-pattern=".*/rest/.*" service-type="rest">
  <in-custom classname="com.hp.hpa.platform.security.</pre>
           integration.handler.IdmIntegrationCustomHandler">
      <properties>
         <property>
            <name>idmIntegrationImplClassName</name>
            <value>com.hp.hpa.platform.security.integration.
                   impl.IdmIntegrationSiteminderImpl</value>
            </property>
      </properties>
  </in-custom>
  <in-lwsso enabled="true" refid="ID000001"/>
  <remoteAuthentication classname=
       "com.hp.sw.bto.ast.security.lwsso.ws.handlers.
       BSFBasicAuthenticationRemoteAuthenticationHandler">
         <properties>
            <property>
               <name>basicAuthenticationChallenge</name>
               <value>xBasic</value>
            </property>
         </properties>
  </remoteAuthentication>
  <in-lwssoAutoCreate enableAutoCookieCreation="true"</pre>
                           enableUserReplacement="true"
                           refid="ID000002"/>
</service>
<service service-pattern=".*/populate/.*"</pre>
           service-type="rest">
  <in-custom classname="com.hp.hpa.platform.security.</pre>
           integration.handler.IdmIntegrationCustomHandler">
        <properties>
           <property>
              <name>idmIntegrationImplClassName</name>
              <value>com.hp.hpa.platform.security.integration.
                     impl.IdmIntegrationSiteminderImpl</value>
           </property>
        </properties>
  </in-custom>
  <in-lwsso enabled="true" refid="ID000001"/>
```

```
<remoteAuthentication classname=
          "com.hp.sw.bto.ast.security.lwsso.ws.handlers."
          BSFBasicAuthenticationRemoteAuthenticationHandler">
    </remoteAuthentication>
    <in-lwssoAutoCreate enableAutoCookieCreation="true"</pre>
           enableUserReplacement="true" refid="ID000002"/>
  </service>
  <service service-pattern=</pre>
            ".*/api/tenant/.*" service-type="rest">
      <in-lwsso enabled="true" refid="ID000001"/>
      <in-validate/>
  </service>
  <service service-pattern=".*/api/solution/.*"</pre>
            service-type="rest">
     <in-lwsso enabled="true" refid="ID000001"/>
     <in-validate/>
  </service>
</inbound>
```

- 6. 作成した実装と、必要なその他のリソースを含む.jarを作成します。
- 7. .jarを<HP Anywhereインストールディレクトリ>/tomcat/libディレクトリに格納します。
- 8. 変更を有効にするには、HP Anywhereサーバーを再起動します。

## 第5章:LDAPの構成

本項では、HP Anywhereで使用できるようにLDAPを構成する方法について説明します。本項の内容

- 「LDAPの構成と認証」(55ページ)
- 「LDAPサーバーの外部リポジトリとしてのカスタマイズ」(57ページ)
- 「ユーザー検索パラメーターの構成」(58ページ)
- 「ユーザーオブジェクトクラスの構成」(60ページ)
- 「グループ検索」(60ページ)
- 「グループオブジェクトクラス (LDAPベンダーに依存)」(61ページ)
- 「グループ階層」(63ページ)
- 「高度な構成」(63ページ)
- 「LDAP Over SSL (LDAPS)の構成」(64ページ)

注:

多くのLDAP構成ステップでは、external-Idap.propertiesファイルの属性を変更する必要があります。

external-Idap.propertiesファイルの属性をカスタマイズするには、LDAP構造に対する知識 が必要です。

external-Idap.propertiesファイルの役割関連の属性は不要のため無視します。

 LDAP管理者の作成、およびHP AnywhereへのLDAPグループの定義の詳細については、 『HP Anywhere管理者ガイド』の「HP Anywhere用のLDAP構成の前提条件」を参照してく ださい。

#### LDAPの構成と認証

本項では、LDAPを使用して認証を行うようにHP Anywhereを構成する方法について説明します。 LDAP認証を構成するには、次のことが必要です。

- 1. LDAPサーバーを外部リポジトリとしてカスタマイズします。
- HP Anywhere管理者コンソールで、[ユーザーリポジトリタイプ]([ファウンデーション設定]内)を [Idap]に変更します。
- 3. ユーザーに管理者の役割を割り当てます。

詳細については、『HP Anywhere管理者ガイド』の「HP AnywhereのLDAPグループ」を参照してください。

## LDAPサーバーの外部リポジトリとしてのカスタマイズ

external-Idap.propertiesファイルには、LDAPカスタマイズパラメーターが記述されています。

#### LDAPサーバーに接続するには、以下の手順を実行します。

**注:**本項ではApache Directory Studioでの使用方法を説明しますが、LDAP構造を表示する 任意のツールを使用できます。

- 1. Apache Directory Studio LDAPブラウザーをhttp://directory.apache.org/studio/からダウンロード してインストールします。
- 2. LDAPブラウザーを開き、アプリケーションウィンドウの左下隅にある [Connections] タブで、[New Connection] ボタンをクリックします。
- 3. LDAPホスト名 (Hostname) とポート番号 (Port)を入力します。
- 4. 適切な暗号化レベルを選択します (Use SSL encryption (Idaps://))。
- 5. [Check Network Parameters] をクリックします。
- 6. [Next] をクリックします。
- 7. 次のいずれかの認証方法を選択します。
  - No Authentication useAdministrator=false
  - Simple Authentication useAdministrator=true
- 8. [Finish] をクリックします。 接続が自動的にテストされます。
- 9. SSLが選択されている場合、証明書信頼ウィンドウが開くことがあります。可能であれば、[View Certificate]を選択します。HP Anywhereが使用するJavaキーストアに証明書があることを確認します。
- 10. external-Idap.propertiesファイルのLDAP属性を次のように更新します。

| 属性       | 説明        |
|----------|-----------|
| IdapHost | LDAPホスト名  |
| IdapPort | LDAPポート番号 |

| 属性                        | 説明                                                                                                    |
|---------------------------|----------------------------------------------------------------------------------------------------|
| enableSSL                 | このパラメーターはTrueに設定する必要があります - LDAPに<br>対してSSL接続を使用します。                                                                                            |
|                           | SSL証明書をインポートする詳細は、「LDAP Over SSL<br>(LDAPS)の構成」(64ページ)を参照してください。                                                                                |
| useAdministrator          | True: 簡易認証を使用                                                                                                    |
|                           | False: 認証なし                                                                                                    |
| IdapAdministrator         | LDAPユーザー識別名 (useAdministrator = Trueの場合に<br>定義)                                                                                                 |
| IdapAdministratorPassword | LDAPユーザーパスワード (useAdministrator = Trueの場合<br>に定義)                                                                                               |
| isAGroupAttribute         | (オプション) ユーザー管理リポジトリのタイプを指定します。既<br>定では、HP Anywhereはou=groupsを想定しています。グ<br>ループの識別名 (DN) が既定と異なる場合は、この属性<br>をexternal-Idap.propertiesファイルに追加できます。 |
|                           | 推奨設定:                                                                                                    |
|                           | Sun ONE: isAGroupAttribute = ou=groups                                                                                                    |
|                           | <ul> <li>Active Directory: isAGroupAttribute =cn=groupなど、<br/>すべてのグループで共有するDNに合わせて設定します。</li> </ul>                                             |
|                           | <ul> <li>グループのDNは不明でもou=groupsとは異なることが分かっている場合は、isAGroupAttribute = cn =などの汎用値を設定できます。ただし、パフォーマンスに影響を与えることがあります。</li> </ul>                     |

## ユーザー検索パラメーターの構成

組織のLDAPプロパティに基づいて、external-Idap.propertiesファイルの次の属性を更新します。これは、LDAPサーバーへの接続を構成します。

| 属性        | 説明                                                     |
|-----------|--------------------------------------------------------|
| usersBase | 検索を開始するLDAPディレクトリの場所を指定する、ユーザー検索用<br>のLDAPベースの識別名 (DN) |

| 属性           | 説明                                                                                                   |
|--------------|----------------------------------------------------------------------------------------------------|
| usersScope   | ユーザー検索範囲。usersBaseの場所の下の検索をどのように行うかを定<br>義します。                                                       |
|              | <ul> <li>SCOPE_BASE: usersBaseレベルのみを検索</li> </ul>                                                    |
|              | <ul> <li>SCOPE_ONE: usersBaseレベルの直接の子のみを検索 (usersBaseレベルの直接の子のみを検索 (usersBaseレベル自体は検索しない)</li> </ul> |
|              | <ul> <li>SCOPE_SUB: usersBaseとそのサブツリー全体を検索</li> </ul>                                                |
| usersFilters | ユーザー検索のためのLDAPフィルター                                                                                  |

### ユーザーオブジェクトクラスの構成

ユーザーオブジェクトを表す、LDAPベンダー固有のオブジェクトまたはカスタム実装固有オブジェクトを 定義するために使用されます。

ユーザー構成プロパティをLDAPサーバー構成プロパティにマッピングするには、external-Idap.propertiesファイルの次の属性を、組織のLDAPプロパティに基づいて更新します。

| 属性                              | 説明                          |
|---------------------------------|-----------------------------|
| usersObjectClass                | ユーザーオブジェクトを表すLDAPオブジェクトクラス。 |
| usersUniqueIDAttribute          | ユーザーの固有IDのLDAP属性名。          |
| usersLoginNameAttribute         | ユーザーのログイン名のLDAP属性名。         |
| オプション属性                         |                             |
| usersDisplayNameAttribute       | ユーザーの表示名のLDAP属性名。           |
| usersFirstNameAttribute         | ユーザーの名のLDAP属性名。             |
| usersLastNameAttribute          | ユーザーの姓のLDAP属性名。             |
| usersEmailAttribute             | ユーザーの電子メールのLDAP属性名。         |
| usersPreferredLanguageAttribute | ユーザーの言語のLDAP属性名。            |
| usersPreferredLocationAttribute | ユーザーの地域のLDAP属性名。            |
| usersTimeZoneAttribute          | ユーザーのタイムゾーンのLDAP属性名。        |
| usersDateFormatAttribute        | ユーザーの日付形式のLDAP属性名。          |
| usersNumberFormatAttribute      | ユーザーの数値形式のLDAP属性名。          |
| usersWorkWeekAttribute          | ユーザーの週労働時間のLDAP属性名。         |
| usersTenantIDAttribute          | ユーザーのテナントIDのLDAP属性名。        |
| usersPasswordAttribute          | ユーザーのパスワードのLDAP属性名。         |

## グループ検索

次のプロパティは、LDAPグループに対して実装される検索メカニズムを定義します。 プロパティには2つのセットがあります。 1つ目は通常のグループ、 2つ目はルートグループに対するものです。

限定された数のグループだけを表示するには、ルートグループの検索条件を適切に制限します。ルートグループとルート以外のグループに対して同じ検索条件を使用することもできます。この構成は、全体のグループ数が少ない場合に推奨されます。

#### グループ検索構成プロパティの確認

グループ構成プロパティをLDAPサーバー構成プロパティにマッピングするには、external-Idap.propertiesファイルの次の属性を、組織のLDAPプロパティに基づいて更新します。

| 属性               | 説明                                                                                 |
|------------------|------------------------------------------------------------------------------------|
| groupsBase       | グループ検索のためのLDAPベース識別名 (DN)。LDAP階層でこのDNの下<br>にあるグループだけが、検索から返されます。                   |
| groupsScope      | グループ検索のためのLDAP検索範囲。groupsBaseの場所の下の検索を<br>どのように行うかを定義します。                          |
|                  | <ul> <li>SCOPE_BASE: 検索空間には、groupsBaseが示す1つのエントリが含まれます。</li> </ul>                 |
|                  | <ul> <li>SCOPE_ONE: 検索空間には、groupsBaseとその直接の子だけが含まれます。</li> </ul>                   |
|                  | <ul> <li>SCOPE_SUB: 検索空間には、groupsBaseとそのサブツリー全体が含ま<br/>れます。</li> </ul>             |
| groupsFilter     | グループ検索のためのLDAPフィルター。有効な値<br>は、rootGroupsBase、rootGroupsScope、rootGroupsFilterだけです。 |
| rootGroupsBase   | グループ検索のためのLDAPベース識別名 (DN)。LDAP階層でこのDNの下<br>にあるグループだけが、検索から返されます。                   |
| rootGroupsScope  | グループ検索のためのLDAP検索範囲。groupsBaseの場所の下の検索を<br>どのように行うかを指定します。                          |
|                  | <ul> <li>SCOPE_BASE: 検索空間には、rootGroupsBaseが示す1つのエントリだけが含まれます。</li> </ul>           |
|                  | <ul> <li>SCOPE_ONE: 検索空間には、rootGroupsBaseとその直接の子だけが<br/>含まれます。</li> </ul>          |
|                  | <ul> <li>SCOPE_SUB: 検索空間には、rootGroupsBaseとそのサブツリー全体が<br/>含まれます。</li> </ul>         |
| rootGroupsFilter | グループ検索のためのLDAPフィルター。                                                               |

## グループオブジェクト クラス (LDAPベンダーに依存)

次のプロパティは、静的グループを表す、LDAPベンダー固有オブジェクトまたはカスタム実装固有オブ ジェクトを定義するために使用されます。カンマで区切った複数のオブジェクトクラスがサポートされま す。このシナリオでは、ユーザーは対応するカンマで区切った属性名を定義できます。

グループ構成プロパティをLDAPサーバー構成プロパティにマッピングするには、external-Idap.propertiesファイルの次の属性を、組織のLDAPプロパティに基づいて更新します。

| 属性                                | 説明                                                                                                    |
|-----------------------------------|----------------------------------------------------------------------------------------------------|
| groupsObjectClass                 | グループオブジェクトを表すLDAPオブジェクトクラス。                                                                                        |
| groupsMembersAttribute            | グループのメンバーのLDAP属性名。この複数値属<br>性は、静的グループのメンバーの完全な識別名<br>(DN)を含みます。                                                    |
| オプション属性                           |                                                                                                    |
| groupsNameAttribute               | グループの一意の名前のLDAP属性名。ほとんどの<br>既定LDAP実装では、この属性<br>はgroupsDisplayNameAttributeと同じです。                                   |
| groupsDisplayNameAttribute        | グループの表示名のLDAP属性名。ほとんどの既定LDAP実装では、この属性<br>はgroupsNameAttributeと同じです。                                                |
| groupsDescriptionAttribute        | グループの説明のLDAP属性名。この属性にはグ<br>ループの説明が含まれます。                                                                           |
| enableDynamicGroups               | 動的グループを有効にするブール値属性。この属性<br>の値がtrueの場合、動的グループが検索されます。<br>なお、非常に大きい動的グループのメンバーを列挙<br>するには時間がかかることがあります。<br>推奨: False |
| dynamicGroupsClass                | 動的グループオブジェクトを表すLDAPオブジェクトク<br>ラス。                                                                                  |
| dynamicGroupsMemberAttribute      | 動的グループのメンバーのLDAP属性名。この属性<br>には、LDAP検索URLが含まれます。このLDAP検<br>索URLから返された値は、動的グループのメンバーと<br>見なされます。                     |
| dynamicGroupsNameAttribute        | 動的グループの一意の名前のLDAP属性名。ほと<br>んどの既定 LDAP実装では、この属性<br>はdynamicGroupsDisplayNameAttributeと同じで<br>す。                     |
| dynamicGroupsDisplayNameAttribute | 動的グループの表示名のLDAP属性名。 ほとんどの<br>既定 LDAP実装では、 この属性<br>は dynamic Groups Name Attribute と同じです。                           |
| dynamicGroupsDescriptionAttribute | 動的グループの説明のLDAP属性名。この属性に<br>はグループの説明が含まれます。                                                                         |

## グループ階層

グループ階層属性は、HP AnywhereがLDAPサーバーグループ階層情報に関連付けられるかどうかを定義します。

| 属性                                     | 説明                                                                            |
|----------------------------------------|-------------------------------------------------------------------------------|
| enableNestedGroups                     | 入れ子になったグループのサポートを有効にします。入れ子に<br>なったグループのサポートを無効にした場合、グループのサブグ<br>ループは検索されません。 |
| maximalAllowedGroups<br>HierarchyDepth | グループ階層の最大の深さ。このレベルより下のグループは検索<br>されません。                                       |

### 高度な構成

高度な構成属性は、LDAP接続の微調整に使用されます。

| 属性                           | 説明                                                                                                    |
|------------------------------|----------------------------------------------------------------------------------------------------|
| IdapVersion                  | LDAPプロトコルのバージョン。可能な値は次のとおりです。<br>• 3(既定)<br>• 2(古いバージョンのLDAPの場合)                                                                                         |
| baseDistinguishNameDelimiter | <b>ベースDN区切り文字。</b> ユーザーまたはグループまたはユー<br>ザー検索で複数のベースDNを入力する際に構成で使用さ<br>れる記号。この記号は、この構成で使用するベースDNの一<br>部には使用できません。ベースDNの一部にこの記号がある<br>場合、既定値を別の記号に変更してください。 |
| scopeDelimiter               | スコープ区切り文字。ユーザーまたはグループ検索で複数の<br>スコープを使用する際に構成で使用される記号。この記号<br>は、この構成で使用するスコープ名の一部には使用できませ<br>ん。スコープ名の一部にこの記号がある場合、既定値を別<br>の記号に変更してください。                  |
| attributeValuesDelimiter     | ユーザーまたはグループの複数の属性名を使用する際に構成で使用される記号。この記号は、この構成で使用する属性の一部には使用できません。属性の一部にこの記号がある場合、既定値を別の記号に変更してください。                                                     |

#### LDAP Over SSL (LDAPS)の構成

HP AnywhereをLDAPで動作させるには、SSL経由での動作 (LDAPS)を有効にする必要があります。

LDAPサーバー証明書をキーストアにインポートします。

<HP Anywhereインストールディレクトリ>\jre\bin\keytool -import -file <証明書ファイルのパス> -keystore "<HP Anywhereインストールディレクトリ> \jre\lib\security\cacerts"

- 1. HP Anywhere管理者コンソールで、[ユーザーリポジトリタイプ]([ファウンデーション設定]内)を [Idap] に変更します。
- 2. サーバーを再起動します。

# 第6章: HTTPSプロトコルの構成

本項では、次のHTTPS接続の構成方法に関する詳細情報を記します。

- クライアントサーバーおよびアプリケーションサーバーとWebサーバーとの間
- WebサーバーとHP Anywhereサーバーとの間

本項には次の内容が含まれます。

- 「HP Anywhereサーバーの前にあるWebサーバーのセットアップ (オプション)」(65ページ)
- 「WebサーバーとHP Anywhereサーバーとの間のHTTPSの構成」(67ページ)

# HP Anywhereサーバーの前にあるWebサーバーのセットアップ (オプション)

インターネット上のモバイルデバイスからHP Anywhereへのセキュアなアクセスを可能にするには、すべての要求をHP AnywhereサーバーにリダイレクトするWebサーバーをインストールする必要があります。 このWebサーバーはDMZ内に置かれており、クライアントからWebサーバーへの向きのSSL接続だけを許可するリバースプロキシとして動作します。

次の図は、HP Anywhereサーバーの前に構成されたWebサーバーを示します。

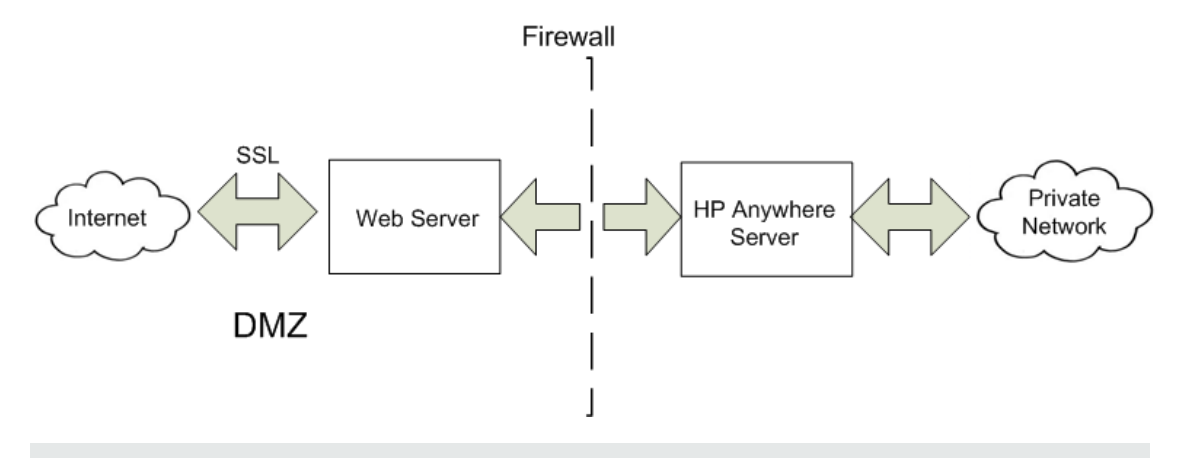

**注**: HP Anywhereのドメインと異なるドメインを使用している場合、「HP Anywhere Lightweight Single Sign-On (LWSSO)の構成」(48ページ)の説明にしたがってWebサーバーを正しく構成す る必要があります。

#### 転送するURLパス

WebサーバーがHP Anywhereに加えて他のアプリケーションにも対応する場合は、HP Anywhereサーバーに対して次の要求を使用します。

WebサーバーがAJPプロトコルを使用している場合は、サーバー側でHP Anywhereのmod\_jkリスニン グポートを構成する必要があります。既定では、このポートは8009です。

#### HP Anywhereサーバー側の操作

HTTPSプロトコルを使用する場合、まずHP Anywhereサーバー上で次の手順を実行します。

1. ファイル**<HPAホーム>**\tomcat\webapps\bsf\WEB-INF\applicationContext-security.xml で、forceHttpsパラメーターをtrueに設定します。

```
<bean id="authenticationProcessingFilterEntryPoint"
class="com.hp.sw.bto.security.springsecurity.
BSFAuthenticationProcessingFilterEntryPoint">
<property name="loginFormUrl">
<value>/login.form</value>
</property>
<property name="forceHttps">
<value>true</value>
</property>
</property>
```

2. ファイル<HPAホーム>\conf\lwssofmconf.xmlのwebuiセクションに、次に示す行を追加します。

```
</reverseProxy>
```

 <HPAホーム>\conflclient-config.propertiesファイルを開き、認証ポイントがリバースプロキシを 指していることを確認します。すなわち、bsf.server.urlがリバースプロキシのFQDNを含んでいる必 要があります。例:

bsf.server.url=https://your.reverse.proxy.fqdn:8443/bsf

4. **<HPAホーム>**\tomcat\conf\server.xmlファイルで、次に示す行を追加し、redirectPortがリバースプロキシ/ロードバランサーポートに設定されていることを確認します。

```
<Connector protocol="org.apache.coyote.http11.Http11Protocol"
redirectPort="8443"
compression="on"
compressableMimeType="text/html,text/xml,text/plain,text/javascript,
application/javascript,text/css"
compressionMinSize="1024"
```

次のセクションはコメントに指定されている必要があります。

```
<!-- Connector port="8080" protocol="org.apache.coyote.http11.
Http11NioProtocol" compressionMinSize="1024" /-->
<!--Connector port="8009" protocol="AJP/1.3" redirectPort="8443" /-->
<!-- start SSL -->
<!-- end SSL -->
```

# WebサーバーとHP Anywhereサーバーとの間のHTTPSの構成

トラフィック経路上でデータトラフィックのセキュリティが確保されていない場合は、下の図に示すように、WebサーバーとHP Anywhereサーバーとの間の経路にHTTPSプロトコルを構成することが必要な場合があります。

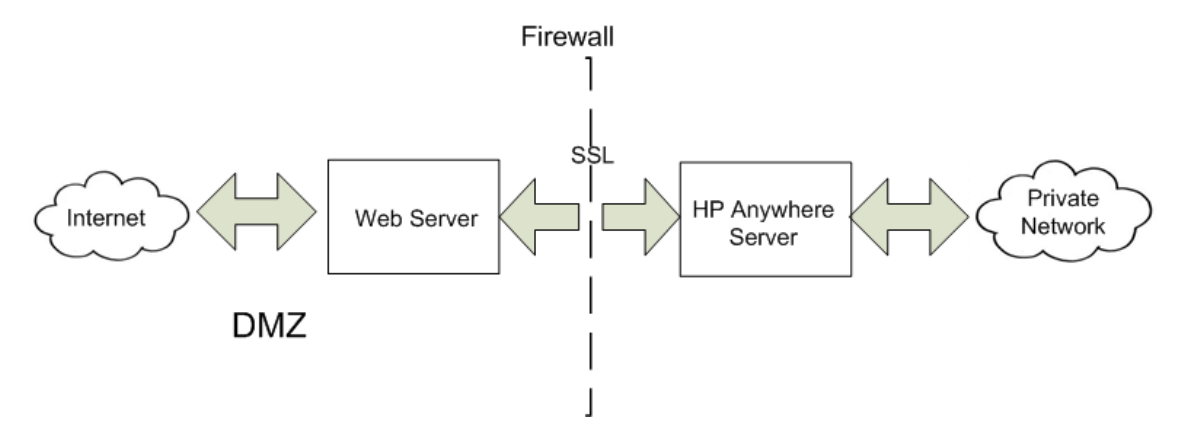

クライアントと単一のWebサーバー/ロードバランサー/リバースプロキシとの間のSSLを構成するには、 次の手順を実行します。

署名された証明書をWebサーバー/ロードバランサー/リバースプロキシにインポートします。 モバイルデ バイスの場合は、ルートCAが署名した公開鍵の証明書が必要です(自己署名の証明書ではあり ません)。

- 1. <HPA\_HOME>\jre\lib\security\フォルダーに証明書を保存します。
- 2. コマンドラインを開き、<HPA HOME>\jre\binディレクトリに移動します。
- 3. 次のJava keytool importコマンドを実行します。keytool -import -file <HPA\_ HOME>\jre\lib\security\<ルートCAが署名した証明書> -alias <任意のエイリアス> -keystore <HPA>\jre\lib\security\cacerts -storepass changeit -noprompt

注:証明書のインポートには、openSSLなどの任意のツールを使用できます。

#### HTTPSプロトコルを構成するには、次の手順を実行します。

1. conf\hpa-config.propertiesファイルで、次の行のプロトコルとポートを変更します。

hpa.server.protocol=https instead of http hpa.server.port=8443 instead of 8080

2. conf\client-config.propertiesファイルで、次の行のプロトコルとポートを変更します。

bsf.server.url=**https**://localhost:**8443**/bsf httpと8080から変更

bsf.server.services.url = https://localhost:8443/bsf httpと8080から変更

 [管理者コンソール] > [設定] タブ > [一般設定] > [サーバー] セクション > [HP Anywhereサー バーの外部URL] で、URLをhttps://<ホスト>.<ドメイン>:<ポート>/oneboxの形式で設定しま す。

例:

| Server                                   |                                     |   |
|------------------------------------------|-------------------------------------|---|
| Default application name                 | HP Anywhere                         |   |
| Application Login Page                   | Login/js/myLogin.js                 |   |
| Relative path for application login page | True                                | ~ |
| External URL of HP Anywhere server       | https://myhost.mydomain:8443/onebox |   |

- 4. tomcat\conf\server.xmlで、次の操作を行います。
  - a. 次の行があることを確認します。

<!--APR library loader.Documentation at /docs/apr.html -->

```
<Listener className="org.apache.catalina.core.AprLifecycleListener"
SSLEngine="on" />
```

b. プロトコルとポートを次のように変更します。

```
<Connector port="8080" protocol="HTTP/1.1"
   connectionTimeout="20000"
   redirectPort="8443"
   compression="on"
   compressableMimeType="text/html,text/xml,text/plain,text/javascript,
   application/javascript,text/css"
   compressionMinSize="128000"/>
<Connector protocol="org.apache.coyote.http11.Http11Protocol" port="84
43"
  maxThreads="600" scheme="https"
   secure="true" SSLEnabled="true" keystoreFile="${diamond.home}
  /jre/lib/security/cacerts"
   keystorePass="changeit" clientAuth="false" sslProtocol="TLS"
  URIEncoding="UTF-8"/>
  <!-- Define an AJP 1.3 Connector on port 8009 -->
  <!--<Connector port="8009" protocol="AJP/1.3" redirectPort="8443" /</pre>
>-->
```

# 第7章: HP Anywhereでの既定と異なるポートへの変 更

既定では、HP Anywhereサービス (Tomcat) はポート 8080にインストールされます。

別のアプリケーション (HP SiteScopeなど)が同じポートをすでに使用している場合など、既定のポートを変更する場合は、次のファイルの関連セクションを手動で更新してから、管理者コンソールでHP AnywhereサーバーのURLを変更する必要があります。

- 「<HP Anywhereインストールディレクトリ>\conf\hpa-config.propertiesファイルで、次の操作を行います。」(70ページ)
- 「<HP Anywhereインストールディレクトリ>\conf\client-config.propertiesファイルで、次の操作を行います。」(70ページ)
- 「<HP Anywhereインストールディレクトリ>\tomcat\conf\server.xmlファイルで、次の手順を実行します。」(70ページ)

HP Anywhereが使用しているポートを変更するには、次の手順を実行します。

- 1. HP AnywhereサーバーとCassandraサービスが稼働している場合は停止します([スタート] > [HP] > [HP Anywhere] > [Stop HP Anywhere Server])。
- 2. **<HP Anywhereインストールディレクトリ>\conf\hpa-config.properties**ファイルで、次の操作を 行います。
  - a. hpa.server.port行を見つけます。
  - b. ポート番号をhpa.server.port=8181などに変更します。
- 3. **<HP Anywhereインストールディレクトリ>\conf\client-config.properties**ファイルで、次の操作を 行います。
  - a. bsf.server.url行とbsf.server.services.url行を見つけます。
  - b. hpa-config.propertiesに入力したポート番号にポート番号を変更します。たとえば次のよう に変更します。

bsf.server.url=http://localhost:8181/bsf

bsf.server.services.url=http://localhost:8181/bsf

- 4. **<HP Anywhereインストールディレクトリ>\tomcat\conf\server.xml**ファイルで、次の手順を実行します。
  - a. <connector port="8080" protocol="org.apache.coyote.http11.Http11NioProtocolで始まるセクションを見つけ ます。

b. hpa-config.propertiesに入力したポート番号にポートを変更します。例:

```
<!-- A "Connector" represents an endpoint by which requests are receiv
ed
       and responses are returned.Documentation at:
       Java HTTP Connector:/docs/config/http.html (blocking & non-bloc
king)
       Java AJP Connector:/docs/config/ajp.html
      APR (HTTP/AJP) Connector:/docs/apr.html
      Define a non-SSL HTTP/1.1 Connector on port 8080
    -->
    <!-- start HTTP -->
   <Connector port="8181" protocol=
                   "org.apache.coyote.http11.Http11NioProtocol"
            connectionTimeout="20000"
            maxThreads="1200"
            compression="on"
            compressableMimeType="text/html,text/xml,text/plain,text/
                                  javascript, application/javascript, te
xt/css"
            compressionMinSize="1024" />
```

- 5. HP AnywhereとCassandraサービスを再起動します ([スタート] > [HP] > [HP Anywhere] > [Start HP Anywhere Server])。
- 6. HP AnywhereサーバーのURLを変更します。
  - a. http(s)://<ホスト名>:<ポート>/admin/に移動して管理者コンソールを開き、管理者のログ イン資格情報 (ユーザー名とパスワード) でログオンして [Logon] をクリックします。

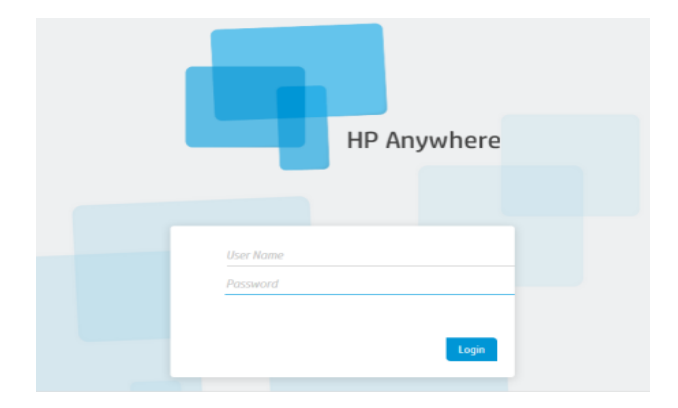

 b. 管理者コンソールで、[Settings] タブを選択します。 左側のペインで、[General Settings] を 選択します。 右側のペインで、[HP Anywhereサーバーの外部 URL] フィールドに移動 し、hpa-config.propertiesに入力したポート番号にポートを変更します。例:

 Server

 External URL of HP Anywhere server
 http://MYSERVER.mydomain.com:8181/onebox

 Application Name
 HP Anywhere
# 第8章:高可用性

HP Anywhereでは、アクティブ-アクティブの対称モードを使用して高可用性を実現できます。そのためには、高可用性環境のノードをすべてアクティブにし、すべてのノード上にコンポーネントをすべてインストールしておく必要があります(水平拡張)。

HP Anywhereアーキテクチャーの詳細については、『HP Anywhere管理者ガイド』の「HP Anywhere アーキテクチャー」を参照してください。

高可用性モードは個々のマシン上で構成する必要があります。また、すべてのサーバーマシンをアク ティブにする必要があります。

Cassandraは、キー/値のペアを格納する拡張性に優れた分散型で構造化されたストアです。HP Anywhere 10.10では、このストアを高速の分散キャッシングレイヤーとして使用します。

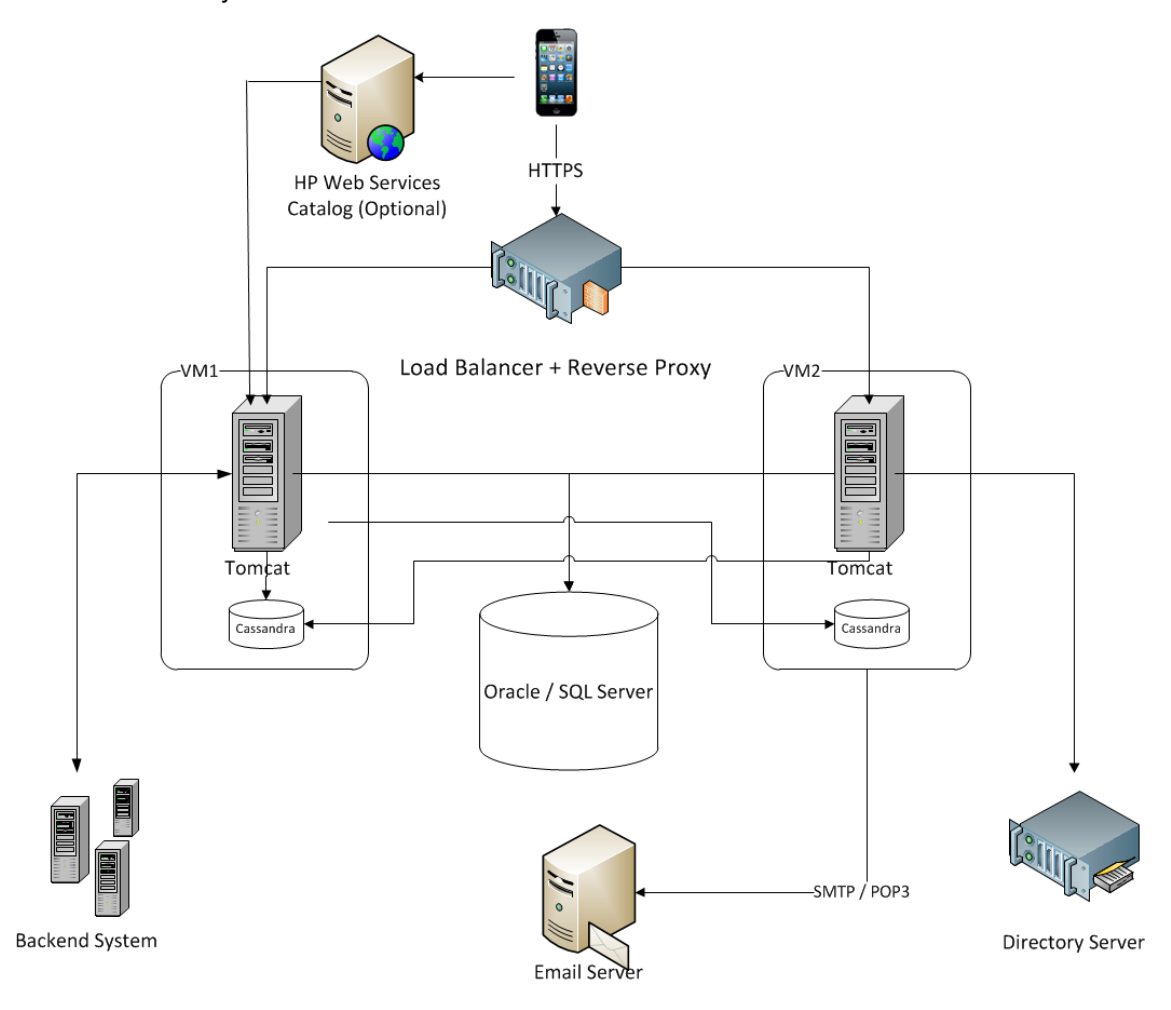

次の図は、HP Anywhereの高可用性環境を示しています。

**注:** ロードバランサーを使用している場合は、『HP Anywhere管理者ガイド』の「ロードバランサーの構成」を参照してください。

インストール、構成、およびアップグレードガイド 第8章:高可用性

#### 本項の内容

- 「HP Anywhereと高可用性環境のインストール」(74ページ)
- •「環境変数の作成」(76ページ)
- 「Watchdogプロセス」(76ページ))
- •「HP Anywhereサービスのスケジュールタスクの定義」(76ページ)
- •「すべてのサーバーマシンへの証明書のインストール」(77ページ)
- 「TomcatとWatchdogの停止」(77ページ)
- •「Cassandraデータベースの確認」(79ページ)
- 「Watchdogスクリプトの確認」(80ページ)
- •「高可用性環境のアンインストール/再インストール」(80ページ)

### HP Anywhereと高可用性環境のインストール

注: クラスターを設定する前に、すべてのノードのクロックが同期されていることを確認してください (NTPを使用)。

高可用性環境をインストールするには、次の手順を実行します。

- 「HP Anywhereサーバーのインストール方法」(8ページ)の説明に従って1台目のマシンにHP Anywhere10.10をインストールし、[Create New Database]を選択します。詳細については、 「Oracleサーバー - 新規データベースの作成」(30ページ)と「Microsoft SQL Server - 新規データ ベースの作成」(14ページ)を参照してください。
- 2. 「HP Anywhereデータベースの作成 Oracleデータベースサーバー」(30ページ)と「HP Anywhere データベースの作成 - SQL Server」(13ページ)の説明に従って構成ウィザードを実行します。
- 3. 「HP Anywhereサーバーのインストール方法」(8ページ)の説明に従って他のすべてのマシンにHP Anywhere 10.10をインストールし、[Connect to an existing database]を選択して構成ウィザー ドのみを実行します。詳細については、「Microsoft SQL Server - 手動でのデータベースの作成と 追加」(23ページ)と「Oracleサーバー - 手動でのデータベースとユーザーの作成」(41ページ)を参 照してください。
- 4. 「HP Anywhereデータベースの作成 Oracleデータベースサーバー」(30ページ)と「HP Anywhere データベースの作成 - SQL Server」(13ページ)の説明に従って、マシンごとに構成ウィザードを実 行します。
- 5. 「環境変数の作成」(76ページ)の説明に従って環境変数を作成します。
- 6. 高可用性構成の準備を行います。[Windows Services] に移動し、すべてのノード上で次の

#### サービスを停止します。

- HP Anywhere
- HP Anywhere Cassandra Daemon
- 7. Cassandraのvarディレクトリ以下のフォルダーをすべて削除します(例: **<HP Anywhereインスト**ー ルディレクトリ>/Cassandra/apache-cassandra-1.1.6/var)。
- 個々のノード上で、次のスクリプトを (<HP Anywhereインストールディレクトリ>\scriptsから) 実行し、Cassandra、JMS (Java Message Service)、およびElastic Search用のクラスターを設定します。

#### configureHPACluster.bat

**注:** クラスター設定の操作結果をログファイルに保存するには、configureHPACluster.bat > cluster\_logfileを実行します。

- 9. 1台のマシン上で、次のようにCassandraスキーマを追加します。
  - そのマシン上でCassandraサービスを起動します。
  - <HP Anywhereインストールディレクトリ>\scripts\createCassandraSchema.batを実行しま す。

**注:** 追加操作の結果をログファイルに保存するに は、scripts/createCassandraSchema.bat > cassandra\_logfileを実行します。

- 10. 「Cassandraデータベースの確認」(79ページ)の説明に従って、Cassandraデータベースが正しく 設定されていることを確認します。
- 11. すべてのノード上ですべてのサービス (HP AnywhereとHP Anywhere Cassandra Daemonの両方)を起動します。このステップを完了すると、高可用性環境がインストールされます。
- 12. (オプション)個々のノード上で、watchdogプロセス用のWindowsタスクを構成します。詳細については、「Watchdogプロセス」(76ページ)を参照してください。
- HP Anywhereノードを使用するロードバランサーを構成します。HP Anywhere用に認定済みの ロードバランサーの詳細については、『HP Anywhere管理者ガイド』の"Load Balancer and Reverse Proxy Configurations" on page 1を参照してください。
- 14. (オプション)信頼済みセキュア電子メールサーバー接続を使用するマシンがある場合は、個々の マシンに証明書をインポートする必要があります。これを行うには、「すべてのサーバーマシンへの 証明書のインストール」(77ページ)に示す手順を実行します。

### 環境変数の作成

次の環境変数を個々のノード上で作成します。

- HPA\_SERVER\_IP: ローカルマシン上でアクセス可能なサーバーIPです。(IPアドレスは、コマンドラインからipconfigを実行して確認できます。)
- HPA\_CLUSTER\_IP\_LIST: HP AnywhereをインストールするすべてのノードのIPをカンマで区切って記載したリストです。

**注:** リスト内のIPの順番は、HPA\_SERVER\_INDEXで使用されるため、すべてのノードで同じ順番にする必要があります。

- HPA\_CLUSTER\_NAME: クラスター名を表す一意の文字列です。この環境変数により、別のCassandraインスタンスが誤ってクラスターに接続することを防げます。
- HPA\_CASSANDRA\_PORT: (オプション) Cassandraポートです(既定のCassandraポートの9160 を無効にする場合)。
- HPA\_SERVER\_INDEX: ノード1には「1」、ノード2には「2」というように設定します。

### Watchdogプロセス

watchdogプロセスは、関連するWindowsサービスが停止した場合に、そのサービスを起動します。

HP Anywhere 10.10にwatchdogプロセスをインストールする前には、2つのWindowsサービスがインストールされています。

- HP Anywhere
- HP Anywhere Cassandra Daemon

watchdogプロセスを設定するには、次の手順を実行します。

- Windows 2008サーバーにpowershellがインストールされていない場合は、powershellをインストールします。詳細については、http://en.wikipedia.org/wiki/Windows\_PowerShellを参照してください。
- 2. 「高可用性」(73ページ)の説明に従い、watchdogのスケジュールタスクを使用して登録 (インストール)し、watchdogを実行または停止します。

# HP Anywhereサービスのスケジュールタスクの定義

起動バッチファイル (<HP Anywhereインストールディレクトリ>\scripts\startAnywhereService.bat)と 停止バッチファイル (<HP Anywhereインストールディレクトリ>\scripts\stopAnywhereService.bat) では、Cassandraを含むすべてのHP Anywhereサービスが処理されます。 Windowsが起動するたびにwatchdogを実行するように登録するには、watchdogをスケジュールタスク としてインストールします。

<HP\_Anywhere\_Installation\_Directory>/scripts/watchdog/createWatchdogTask.bat watchdogを実行するには、次のように指定します。

<HP Anywhereインストールディレクトリ>/scripts/watchdog/startWatchdogTask.bat

watchdogを停止するには、次のように指定します。

<HP Anywhereインストールディレクトリ>/scripts/watchdog/stopWatchdogTask.bat

注: watchdogタスクは、定義してから1回だけ手動で起動する必要があります。その後は、Windowsが起動するたびに自動的に起動します。watchdogを定義した場合は、標準のStopスクリプトは使用できません。

**注**: 古いTomcatのaccess.logファイルを定期的かつ確実に削除するには、次の手順を実行します。

- 1. Powershellを開きます。
- 2. [Powershell] ウィンド ウでSet-ExecutionPolicy RemoteSignedを実行します。
- 3. スクリプトディレクトリからcreateWatchdogTask.batを実行します。
- 4. スクリプトディレクトリからstartWatchdogTask.batを実行します。

### すべてのサーバーマシンへの証明書のインストール

注:この手順は、セキュア電子メールサーバー接続を使用するマシンにのみ必要です。

証明書が必要な場合は、CertificateJMXを使用してすべてのマシンに証明書をインストールします。 インストール後に電子メールを設定した場合は、証明書が特定のサーバー上で作成されます。証明 書は、新しいスキーマ/データベースの作成時にのみ作成されます。

他のサーバーマシンに証明書をインポートする婆会いは、個々のノード上でJMXを使用します。

インストール後に電子メールが設定されていない場合は、1台目のサーバーにJMXをインポートする 必要があります。JMXコンソールにアクセスするには、WebブラウザーからHost/diamond/jmxconsole > diamond > CertificateJMX serviceに移動します。

**注**: JMXの実行後は、HP Anywhereサービスの再起動が必要です。

### TomcatとWatchdogの停止

メンテナンスを行うためにTomcatプロセスを停止する必要がある場合は、まずwatchdogスクリプトを停止します。停止しないとTomcatプロセスが再起動されます。

インストール、構成、およびアップグレードガイド 第8章:高可用性

これを行うには、StopWatchdogスクリプトを使用します。

#### 制限事項

- watchdogプロセスは、停止中のプロセスには対処しますが、「ハングアップ」しているプロセスには対処しません。
- watchdogの機能は基本的な機能です。高度なモニター機能にはSiteScopeを使用できます。

### Cassandraデータベースの確認

Cassandraデータベースは、cassandra-cli.batファイルを使用して正しく設定されていることを確認できます。

**注**: cassandra-cli.batを実行する前に、JAVA\_HOMEを<**HP Anywhereインストールディレクト** リ>/jreに設定してください。

Cassandraデータベースが正しく設定されていることを確認するには、次の手順を実行します。

1. cassandra cliを起動します。

<HP Anywhereインストールディレクトリ>\cassandra\apache-cassandra-1.1.6\bin\
cassandra-cli.bat -h<IP\_ADDRESS> -p<PORT>

ここで、<IP\_ADDRESS>は構成済みのサーバーアドレスを示します。<port>は、既定ポートの9160を使用しない場合にのみ必要です。

2. 次のコマンドを実行します。

use diamond; show schema;

3. 次の出力が表示されます。

```
create keyspace diamond
with placement_strategy = 'SimpleStrategy'
and strategy_options = {replication_factor :2}
and durable_writes = true;
```

注: Cassandraサービスが起動できない場合は、高可用性環境が正しくインストールされていません。この場合は、次のメッセージがログファイルに記録されます。

Saved cluster name XXXX != configured name YYYY

これを解決するには、「HP Anywhereと高可用性環境のインストール」(74ページ)のステップ6と7 を再度実行します。次にステップ9を再度実行します。これらのステップにより、すべてのノード上 でCassandraおよびTomcatサービスが停止し、Cassandraのデータディレクトリが削除されます。

# Watchdogスクリプトの確認

watchdogスクリプトが正しく動作していることを確認するには、次の手順を実行します。

1. [Windows Services]を開き、すべてのWindowsサービスがインストールされていることを確認します。

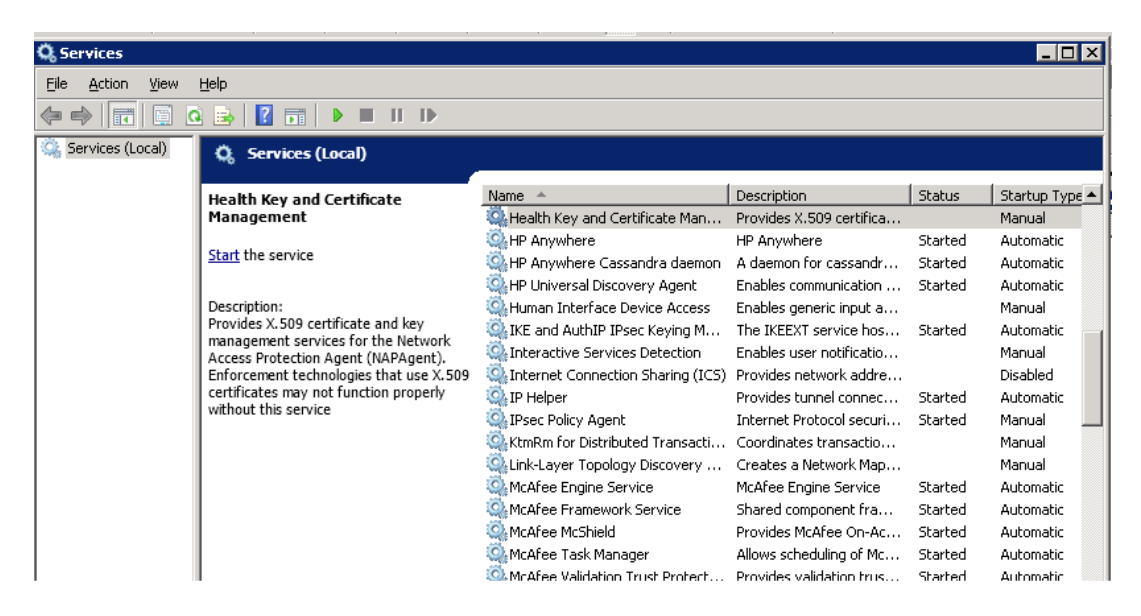

2. HP Anywhereサービスのいずれか1つを停止します。

サービスが数秒後に自動的に起動します。

# 高可用性環境のアンインストール/再インストール

スクリプトは個々のノード上で停止しておく必要があります。

- 1. watchdogスクリプトを停止します。
- 2. watchdogタスクを削除します。
- 3. HP Anywhereをアンインストールします。詳細については、「HP Anywhereサーバーのアンインストール」(83ページ)を参照してください。

# 第9章:ファイアウォールでポートを開く

プッシュ通知の場合、次のポートを開きます。

- GoogleのGCM通知の場合、発信接続用のポート443 (HTTPSプロトコル)を開きます。
- AppleのAPNS通知の場合、発信接続用のポート2195および2196 (SOCKSプロトコル)を開きます。

# 第10章:ファイアウォールを介したデータ転送

HP Anywhereでファイアウォールを介したデータの転送/通信を可能にするには、次の手順を実行します。

- 内部ファイアウォール (WebサーバーからTomcatへの接続用)の場合、着信接続用にHTTPポート (変更しなかった場合、ポート8080)を開きます。
- 外部ファイアウォール(クライアントからDMZ内のWebサーバーへの接続用)の場合、着信接続用にポート80を開きます。

# 第11章: HP Anywhereサーバーのアンインストール

本項では、HP Anywhereサーバーのアンインストール方法について説明します。

[スタート] > [すべてのプログラム] > [HP] > [HP Anywhere] > [Uninstall HP Anywhere] を選択します。サイレントアンインストールプロセスが終了すると、[Application Maintenance] ウィンドウが開きます。

| 🚔 HP Anywhere 10.10                                                                                                    |                                                                                                    |
|----------------------------------------------------------------------------------------------------|----------------------------------------------------------------------------------------------------|
| <ul> <li>HP Anywhere 10.10</li> <li>HP Anywhere</li> <li>Initialization</li> <li>Introduction</li> <li>Agreement</li> <li>Customization</li> <li>Requirements</li> <li>Pre-Install Summary</li> <li>Installing</li> <li>Post-Install</li> <li>Install Complete</li> </ul> | Application Maintenance  Maintenance Selection  Repair  Repair  Repair Repair installation errors in the application.  Uninstall  Uninstall  Uninstall the application from your computer. |
| Cancel                                                                                                    | < Previous Next >                                                                                                    |

2. [Uninstall] を選択して [Next] をクリックします。 アンインストールされるコンポーネントの一覧がウィ ザードに表示されます。

| 🚔 HP Anywhere 10.10                                                                                               | _ 🗆 🗙                                                                                                    |
|----------------------------------------------------------------------------------------------------|----------------------------------------------------------------------------------------------------|
|                                                                                                    | Pre-Uninstall Summary                                                                                                    |
| HP Anywhere<br>Initialization<br>Pre-Uninstall<br>Summary<br>Uninstalling<br>Post-Uninstall<br>Uninstall Complete | Pre-Uninstall Summary      HP Anywhere 10.10 (Uninstall)      HP Anywhere - TC Server (Uninstall)      HP Anywhere - Common (Uninstall)      HP Anywhere - BSF (Uninstal)      HP Anywhere - Cassandra (Uninstall) |
| Cancel                                                                                                    | HP Anywhere 10, 10<br>Application folder : C:\HP\HPAnywhere\<br>Please click on Uninstall button to continue.<br>< Previous                                                                                        |

3. [Uninstall] をクリックします。アンインストールプロセスが終了すると、確認メッセージが表示されます。

| 👺 HP Anywhere 10.10                                                                                               |                                                                                                    |          |
|----------------------------------------------------------------------------------------------------|----------------------------------------------------------------------------------------------------|----------|
| HP Anywhere<br>Initialization<br>Pre-Uninstall<br>Summary<br>Uninstalling<br>Post-Uninstall<br>Uninstall Complete | Uninstall           Summary         Details           Uninstallation Complete           HP Anywhere 10.10 uninstalled           Press Done to guit the installer. | Complete |
|                                                                                                    | Î <u>Viewlog file.</u>                                                                                                    |          |
| Cancel                                                                                                    | < Previous                                                                                                    | Done     |

4. [Done] をクリックして、アンインストールプロセスを完了します。

# 第12章:トラブルシューティングと制限事項

本項では、既知の問題について説明します。

# クライアントログインの問題

問題:有効な接続で、モバイルデバイスからHP Anywhereにログインできない。ユーザー名とパスワードが正しいのに「ユーザー名とパスワードが間違っています」というメッセージが表示される。

**解決策:** サーバーフィールドに完全なサーバー名 (マシン名)が使用されていることを確認します (IPアドレスは不可)。たとえば、HP Anywhereサーバーがmycompany.comドメインのserver01というマシンで動作している場合、サーバーフィールドには"server01.mycompany.com:8080"と指定する必要があります。

第2部: HP Anywhereのアップグレード

# 第1章: 10.10へのHP Anywhereサーバーのアップグ レード

注:

- HP Anywhere 10.02から直接 アップグレード することをお勧めします。バージョン10.00または10.01からバージョン10.02へのアップグレードの詳細については、HP Anywhere 10.02の『インストール、構成、およびアップグレードガイド』を参照してください (HP Passportが必要です)。
- HP Anywhereサーバーのアップグレードを行うには、管理者特権が必要です。
- 重要:アップグレードプロセスは1回だけ実行でき、取り消しは行えません。アップグレードを開始する前に、HPA\_HOMEディレクトリ(HP Anywhereのインストールディレクトリ)のバックアップコピーを作成し、別の場所に保存することをお勧めします。

HP Anywhereサーバーをアップグレードするには、個々のサーバーノード上で次の操作を行います。

- 1. 前提条件
  - a. RestBeans.xmlは、アップグレード中に上書きされます。以前の10.0xバージョンのHP AnywhereでRestBeans.xmlをカスタマイズした場合は、<HPA\_ HOME>\tomcat\webapps\diamond\WEB-INF\classes\META-INF\cxf\RestBeans.xml のコピーを保存します。(カスタマイズした構成は、アップグレード後に新しいRestBeans.xml ファイルに適用します。)
  - b. カスタマイズした電子メールテンプレートは、アップグレード中に上書きされます。電子メールテンプレートをカスタマイズした場合は、<HP Anywhereインストールフォルダー>\conf\emailからバックアップを行います。(復元はアップグレード後に行います。)
  - c. Log4j設定をカスタマイズした場合は(アペンダーのログレベルを編集した場合など)、アップグレードの前に<HP Anywhereインストールディレクトリ>/conf/log/ee-log4j.xmlをバックアップする必要があります。
- 2. インストールウィザードを実行します。
  - a. 次のいずれかの操作を実行します。
    - ダウンロードファイルからアップグレードする場合は、インストールフォルダー(HP\_ Anywhere\_10.10.zip)を解凍し、HP\_Anywhere\_10.10\_setup.exeを実行します。

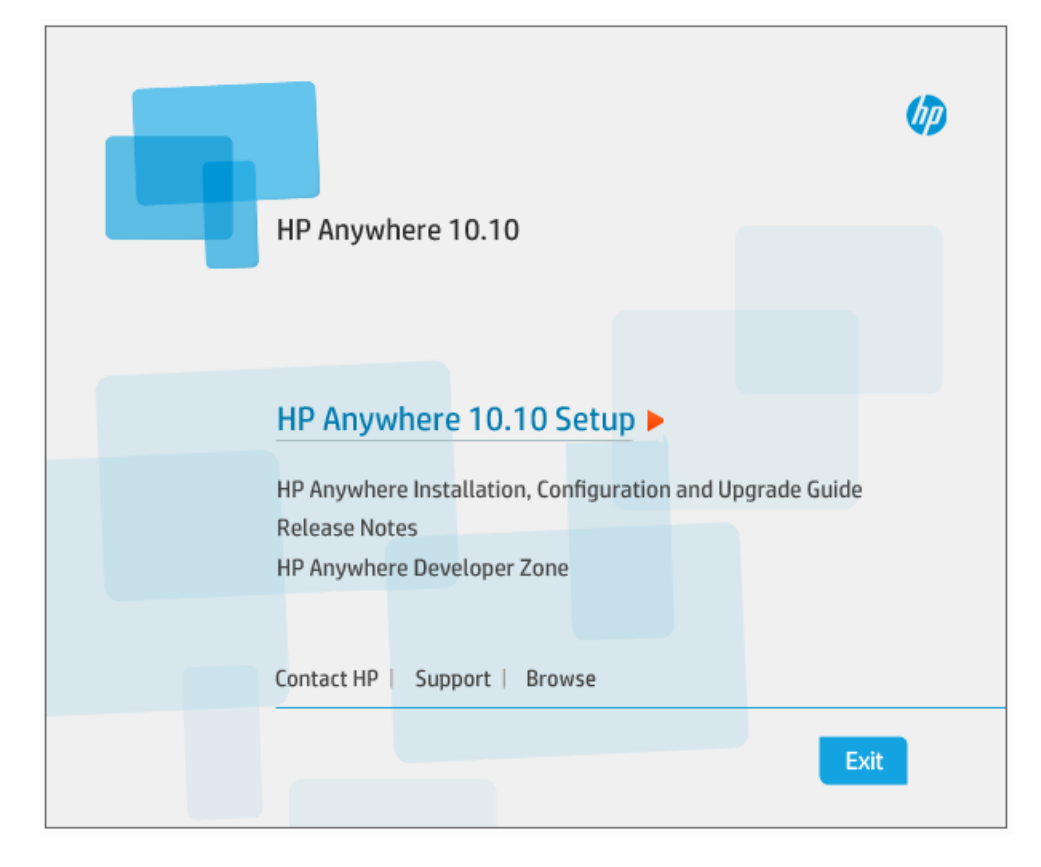

○ DVDからアップグレードする場合は、[HP Anywhere10.10 Setup]をクリックします。

- b. [Introduction] ページで、[Next] をクリックします。
- c. [License Agreement] ページで、[I accept the terms of the License Agreement] を選択します。

d. [Next] をクリックします。システムはディスク容量とポートの使用可能性をチェックします。[Next] をクリックします。

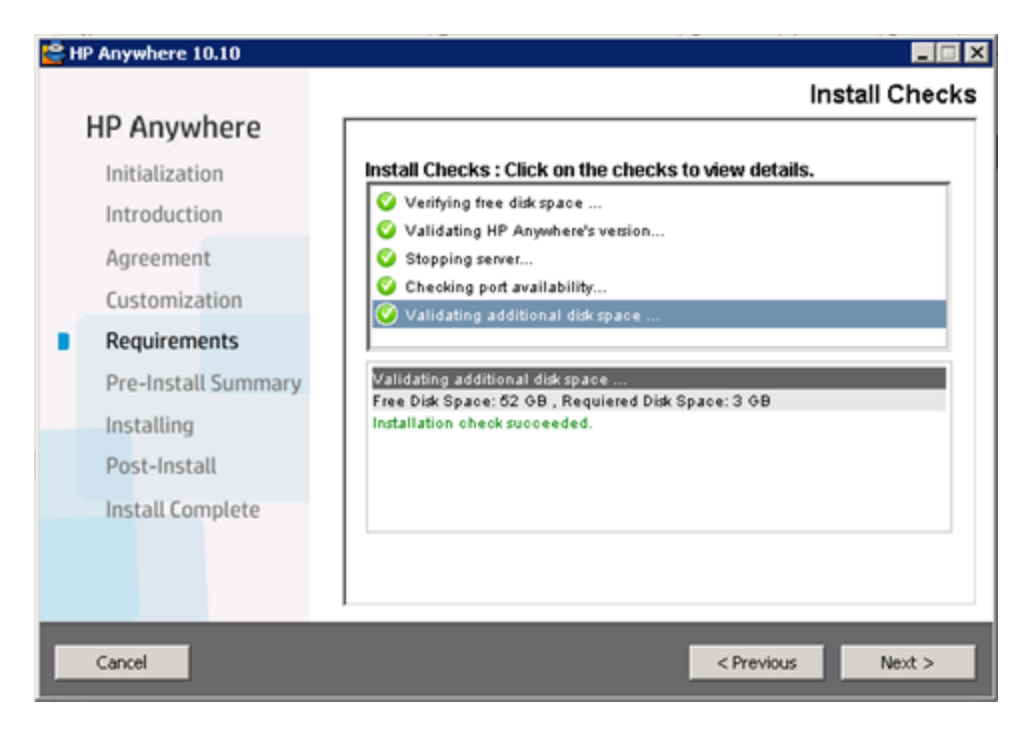

e. [Pre-Install Summary] ページで、[Upgrade] をクリックします。

| <mark>اڭ</mark> ا | IP Anywhere 10.10                                                                                   |                                                                                                    |
|-------------------|----------------------------------------------------------------------------------------------------|----------------------------------------------------------------------------------------------------|
|                   | HP Anywhere                                                                                         | Pre-Install Summary                                                                                                    |
|                   | Initialization<br>Introduction<br>Agreement<br>Customization<br>Requirements<br>Pre-Install Summary | Pre-Install Summary      HP Anywhere 10.10 (Install)     HP Anywhere - TC Server (Install)     HP Anywhere - Common (Install)     HP Anywhere - BSF (Install)     HP Anywhere - Cassandra (Install) |
|                   | Installing<br>Post-Install<br>Install Complete                                                      | HP Anywhere 10.10<br>Application folder : C:\HP\HPAnywhere\<br>Please slick on Ungrade button to continue                                                                                           |
| C                 | Cancel                                                                                              | <pre>     Previous     Upgrade     Upgrade </pre>                                                                                                    |

- 3. MS SQLデータベースサーバーを使用している場合は、次のスクリプトを実行します。
  - a. %HPA\_HOME%/confwizard/conf/scripts/database/mssql/mssql\_fix\_btoaw\_ services\_desc.sql (ネイティブアプリのサポートを有効にします。)
  - b. %HPA\_HOME%/confwizard/conf/scripts/database/mssql/mssql\_update\_user\_ display\_name\_unique.sql (usersDisplayNameAttributeが一意でないことを確認しま す。)
- Oracleデータベースサーバーを使用している場合は、次のスクリプトを実行します。
   %HPA\_HOME%/confwizard/conf/scripts/database/mssql/oracle\_update\_user\_display\_ name\_unique.sql (usersDisplayNameAttributeが一意でないことを確認します。)
- 5. 次のファイルを更新します。

| lwssofmconf.<br>xml | 1. %HPA_HOME%/HP/Anywhere/conf/lwssofmconf.xml<br>ファイルを開きます。                                                                                                    |
|---------------------|----------------------------------------------------------------------------------------------------|
|                     | 2. Web Service <inbound>要素の<resturls>の下に次の記述を追加します。<br/><url>.*/population.*</url></resturls></inbound>                                                                                                    |
|                     | 例:                                                                                                    |
|                     | <web-service><br/><inbound><br/><resturls><br/><url>.*/population.*</url></resturls></inbound></web-service>                                                                                                    |
|                     | 3. Web Serviceの <inbound>要素に、最初のサービスとして次の記述を追加します。</inbound>                                                                                                    |
|                     | <pre><service service-pattern=".*/    population.*" service-type="rest">     <in-lwsso enabled="true" refid="ID000001"></in-lwsso>         <remoteauthentication classname="com.hp.         sw.bto.ast.security.lwsso.ws.handlers.         BSFBasicAuthenticationRemoteAuthenticationHan dler">         </remoteauthentication></service></pre> |
|                     |                                                                                                    |

| bsf.properties | (オプション)次の属性を使用すると、ユーザー詳細のクエリ結果<br>およびセキュリティコンテキストのクエリ結果用のTTLキャッシュのタ<br>イムアウト時間を管理できます。                                                                                                    |
|----------------|----------------------------------------------------------------------------------------------------|
|                | 既定では、これらのTTLキャッシュタイムアウト時間は86,400秒(1日)に設定されています。これらの属性は、タイムアウト時間を<br>変更する場合にのみ、bsf.propertiesファイルに追加します。た<br>とえば、時間の節約とパフォーマンスの向上を図る場合、キャッ<br>シュの方がデータベースより速くクエリ結果を取り出せるため、タイ<br>ムアウト時間を延長します。一方、ユーザー詳細や役割/権限<br>などのデータを頻繁に更新する場合は、タイムアウト時間を短<br>縮します。    |
|                | これらのオプションの属性をbsf.propertiesに追加するには、次<br>の手順を実行します。                                                                                                    |
|                | a. %HPA_HOME%/HP/Anywhere/conf/bsf.propertiesファイ<br>ルを開きます。                                                                                                    |
|                | b. 次の属性を追加し、TTLキャッシュのタイムアウト時間の値<br>(秒数)を入力します。ユーザー詳細の正確性を確保するために、両方のプロパティに同じTTLタイムアウト時間を必ず指定してください。                                                                                                    |
|                | <ul> <li>Idap.user.cache.ttl.seconds=&lt;タイムアウト値(秒)&gt;</li> <li>LDAPユーザー詳細のクエリ結果のキャッシュタイムアウト</li> <li>時間を秒数で指定します。</li> </ul>                                                                                                    |
|                | <ul> <li>security.context.cache.ttl.seconds=&lt;タイムアウト値(秒)&gt;</li> <li>セキュリティコンテキストのキャッシュタイムアウト時間をユーザーごとに秒数で指定します。セキュリティコンテキストは、ユーザー詳細、役割、および関連付けられているグループと権限で構成されます。</li> <li>アプリの呼び出しが処理状況と関係なく行われるため、このキャッシュにより、セキュリティサービスのパフォーマンスが向上します。</li> </ul> |
| bsf.properties | (オプション) HP Anywhereに接続プールを使用してLDAPに接続<br>させます。次の属性は、必要に応じてbsf.propertiesファイルに<br>追加して既定サイズを変更できます。既定値として、パフォーマ<br>ンスを最適化する値が設定されています。                                                                                                    |
|                | <ul> <li>min.Idap.pool.size: LDAPへの最小接続プールサイズです。</li> <li>既定: 10</li> </ul>                                                                                                    |
|                | <ul> <li>max.Idap.pool.size: LDAPへの最大接続プールサイズです。既定: 50</li> </ul>                                                                                                    |

| external-Idap.properties | (オプション) ユーザー管理リポジトリのタイプをisAGroupAttribute<br>で指定します。既定では、HP Anywhereはou=groupsを想定<br>しています。グループの識別名 (DN)が既定と異なる場合は、こ<br>の属性をexternal-Idap.propertiesファイルに追加できます。 |
|--------------------------|----------------------------------------------------------------------------------------------------|
|                          | この属性を <b>external-Idap.properties</b> に追加するには、次の手<br>順を実行します。                                                                                                    |
|                          | a. %HPA_HOME%/HP/Anywhere/conf/external-<br>Idap.propertiesファイルを開きます。                                                                                            |
|                          | b. 属性を追加し、必要に応じて値を設定します。                                                                                                    |
|                          | 推奨設定:                                                                                                    |
|                          | Sun ONE: isAGroupAttribute = ou=groups                                                                                                    |
|                          | <ul> <li>Active Directory: isAGroupAttribute =cn=groupなど、すべてのグループで共有するDNに合わせて設定します。</li> </ul>                                                                   |
|                          | <ul> <li>グループのDNは不明でもou=groupsとは異なることが分かっている場合は、isAGroupAttribute = cn =などの汎用値を設定できます。ただし、パフォーマンスに影響を与えることがあります。</li> </ul>                                      |
| server.xml               | 不要なTomcatセッションを削除するには、%HPA_<br>HOME%/tomcat/conf/server.xmlファイルに次の記述を追加し<br>ます。                                                                                  |
|                          | <valve classname="&lt;br">"com.hp.diamond.filter.GeneralSessionValue" /&gt;</valve>                                                                              |

- 6. ステップ1の前提条件の操作を行った場合は、次の操作を行います。
  - RestBeans.xmlファイルのコピーを保存した場合は、新たに作成した<HPA\_ HOME>\tomcat\webapps\diamond\WEB-INF\classes\META-INF\cxf\RestBeans.xml ファイルにカスタマイズした内容を適用します。
  - カスタマイズした電子メールテンプレートをバックアップした場合は、<HP Anywhereインストー ルフォルダー>\conflemailにバックアップファイルをペーストして復元します。
  - カスタマイズしたLog4j設定をバックアップした場合は、<HP Anywhereインストールディレクト リ>/conf/log/ee-log4j.xmlファイルにカスタマイズした内容を適用します。
- 7. (オプション) **ブラック/ホワイトリスト**: バージョン10.10以前のHP Anywhere用にデータベーススキーマを作成し、ブラックリストやホワイトリストをこのサーバー上に実装していない場合は、次の操作でいずれかのリストを使用できます。
  - a. HP Anywhereデータベーススキーマに接続し、データベースタイプに応じて次のいずれかのSQL 作成コマンドを実行します。

- Oracle: <HP Anywhereインストールフォルダー>\confwizard\conf\scripts\ database\oracle\oracle\_create\_provisioning\_entities.sql
- MSSQL: <HP Anywhereインストールフォルダー>\confwizard\conf\scripts\ database\mssql\mssql\_create\_provisioning\_entities.sql
- b. ブラック/ホワイトリスト設定を管理者コンソールで設定します。
  - i. HP Anywhereの管理者コンソール (http(s)://<HP AnywhereサーバーのURL>:<ポート>/admin)にログインします。
  - ii. [設定] タブをクリックします。
  - iii. ブラック/ホワイトリストセクションまでスクロールし、以下を設定します。
    - [ブラック/ホワイトリストをアクティブにする] を [True] に設定します。
    - [リストタイプ]を[ブラック] または [ホワイト] に設定します。

| Black/White List          |       |   |
|---------------------------|-------|---|
| Activate Black/White List | False | ~ |
| List Type                 | White | ~ |

iv. 変更内容を保存します。

ブラックリストとホワイトリストの操作の詳細について は、http://support.openview.hp.com/selfsolve/manuals で検索してください。

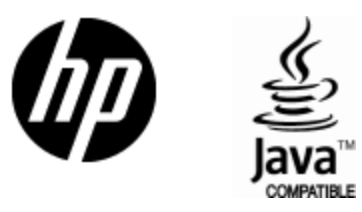

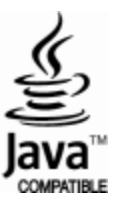